# 以太網路

### 一、86Duino EduCake 網路介紹

86Duino EduCake 開發板 是一款 x86 架構的開源(Open Source)微電腦學 習機,內部採用高性能 32 位 x86 相容的處理器 Vortex86EX,可以相容並執行 Arduino 的程式,特點是內建麵包板,使用者不需經由焊接過程,即可快速將許 多電子元件、感測器及週邊配件加以連接或置換並進行電子實驗。其內建的特殊 電路保護設計,能防止錯誤操作而導致燒毀 I/O 接腳。除此之外,EduCake 開 發板 外殼是由堅固的金屬和麵包板組合而成,重要的電子零件皆被包覆其內, 周圍留下常用的 I/O 接口,使得 EduCake 開發板 不容易受到外力破壞,適合 讓使用 Arduino 、微電腦及嵌入式系統的初學者、設計師、業餘愛好者、任何 有興趣的人,打造自己專屬的電子互動裝置。

86Duino EduCake 開發板不需要像 Arduino 開發板,需要外加如 W5100 網路擴充板(曹永忠,許智誠, & 蔡英德, 2015a, 2015c, 2015d, 2015e)才能運行在網際網路,只要用內建的以太網路模組,一樣可以將 TCP/IP Protocols (TCP, UDP, ICMP, IPv4 ARP, IGMP, PPPoE, Ethernet) 整合在 86Duino EduCake 硬體電路上,減輕了外加擴充板的麻煩與成本。

86Duino EduCake 開發板也只要使用 Ethernet Library<sup>1</sup> 便可以輕易完成連至網際網路的動作。

<sup>&</sup>lt;sup>1</sup> 可到 Arduino.cc 的官網: http://www.arduino.cc/en/reference/ethernet, 下載函式庫與相關範例。

www.86duino.com

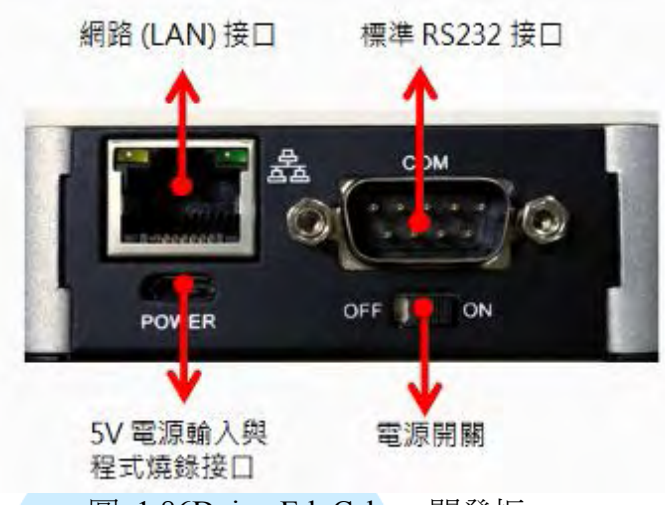

圖 1 86Duino EduCake 開發板

如上圖所示,86Duino EduCake 開發板的網路在主機側邊的以太網路 RJ45 接口,如下圖所示,我們使用一般 Cate 5 的網路線,配合 RJ45 接頭,一端接入 86Duino EduCake 開發板側邊網路接口(如下圖.(a)),一端接入網路集線器之網 路接口(如下圖.(b)),完成 86Duino EduCake 開發板網路實體線路連接。

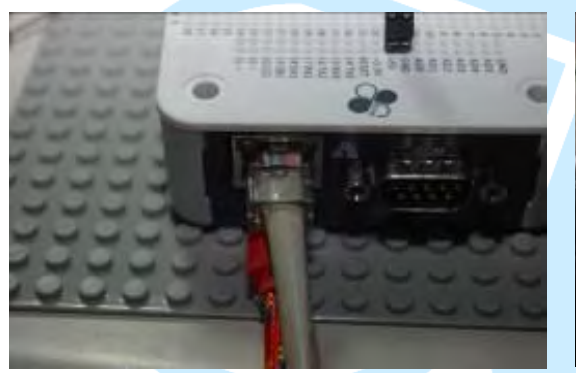

(a). EduCake 網路接法

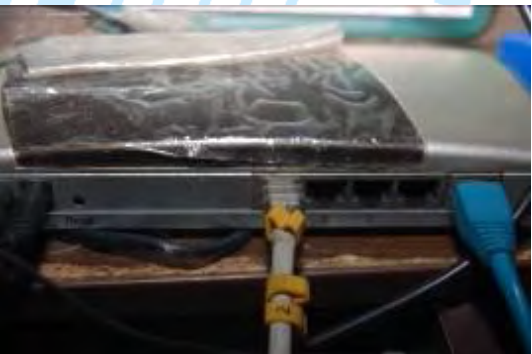

(b). 集線器網路接法

圖 2 86Duino EduCake 開發板之網路接法示意圖

E86Duino EduCake 開發板側面提供一組網路接口(Local Area Network:LAN),支援 10/100Mbps 傳輸速度。在網路接口(Local Area Network:LAN) 上,如下圖所示,86Duino EduCake 開發板更使用了靜電保護晶片以及感應式 線圈來保護內部重要的電子零件:

www.86duino.com

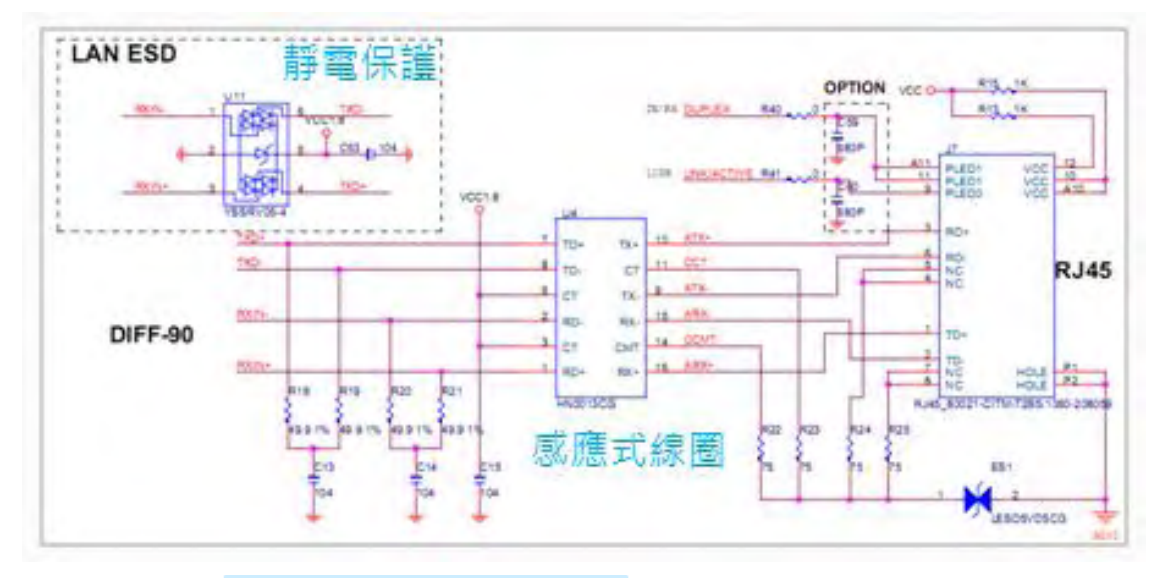

將 86Duino EduCake 開發板開機後,如下圖所示,網路線連接至 LAN 接口,若網路信號正常,不久後即可看到 LAN 接口的指示燈亮起,接口右邊的緣 燈恆亮,左邊的橘燈閃爍:

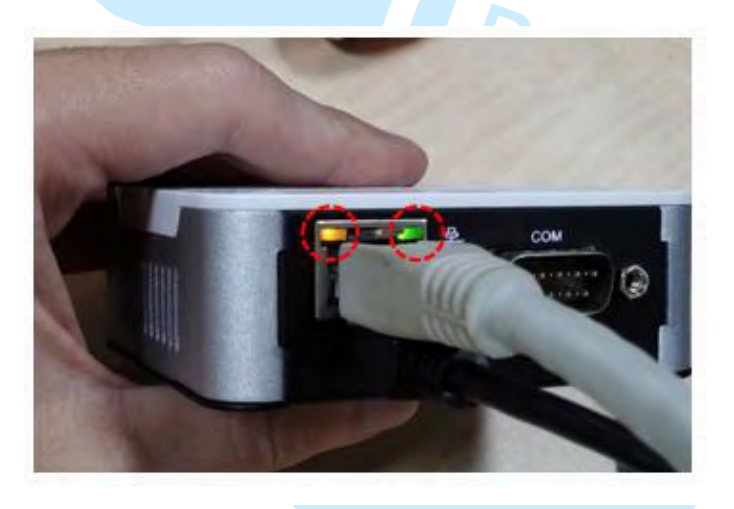

圖 3 86Duino EduCake 開發板網路燈號示意圖

### 二、簡單 Web Server

如下圖所示,我們使用一般 Cate 5 的網路線,配合 RJ45 接頭,一端接入 86Duino EduCake 開發板側邊網路接口(如下圖.(a)),一端接入網路集線器之網 路接口(如下圖.(b)),完成 86Duino EduCake 開發板網路實體線路連接。

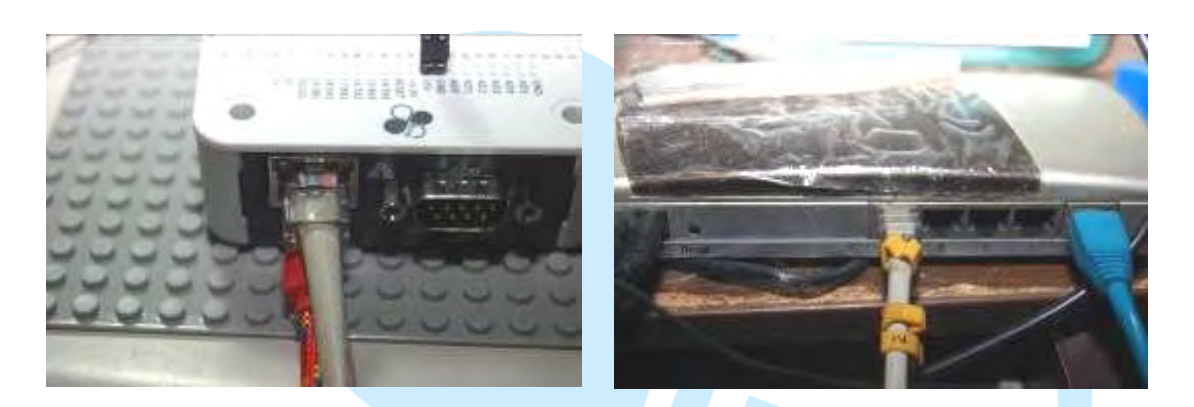

(a). EduCake 網路接法

(b). 集線器網路接法

圖 4 86Duino EduCake 開發板之網路接法示意圖

我們遵照前幾章所述,將 86Duino EduCake 開發板的驅動程式安裝好之後,我們打開 86Duino EduCake 開發板的開發工具:Sketch IDE 整合開發軟體, 攥寫一段程式,如下表所示之 WebServer 測試程式,我們就可以讓 86Duino EduCake 開發板變成一台簡易的網頁伺服器運作,並可以將 Analog Port0 ~Port5 的狀態顯示在流覽器畫面。

表 1 WebServer 測試程式(WebServer)

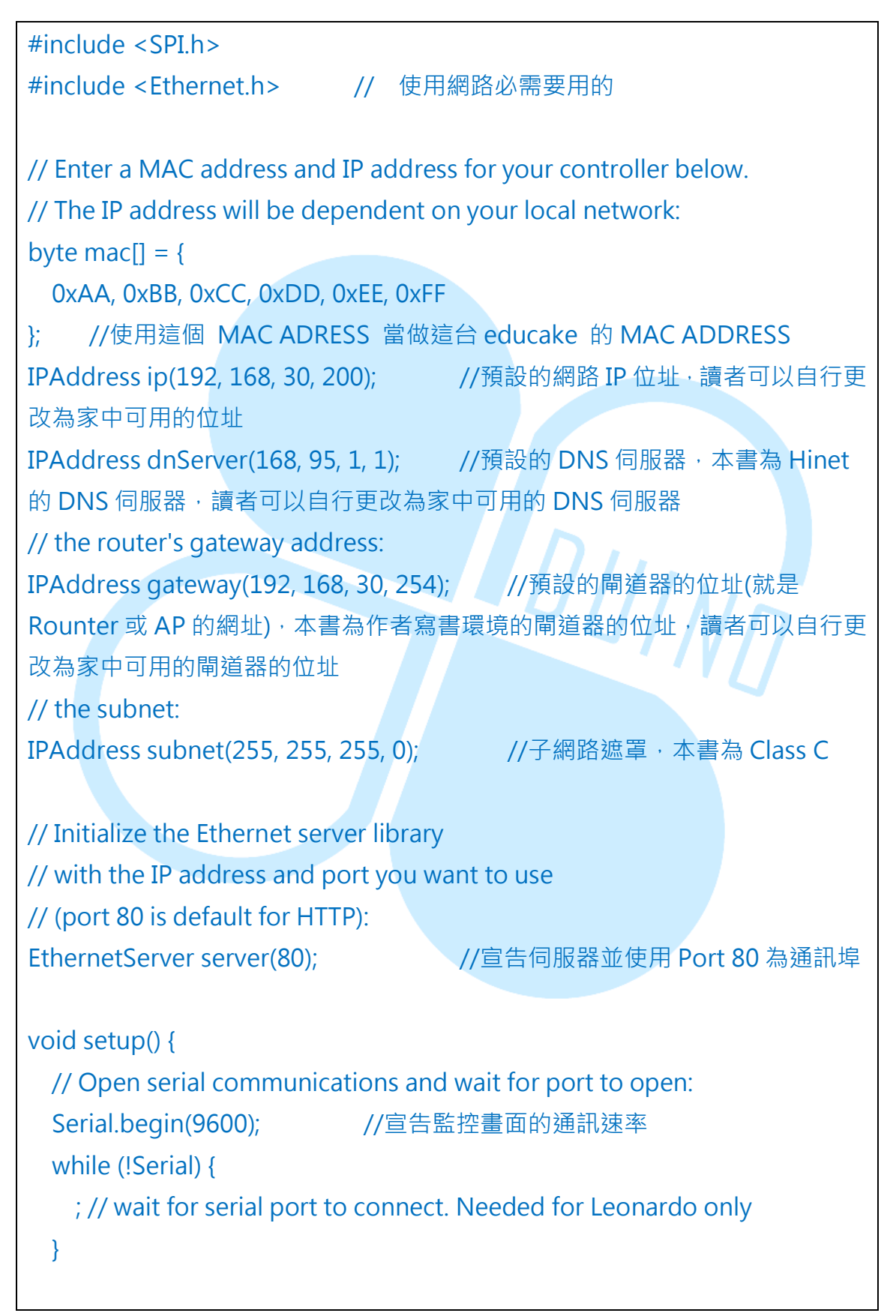

### 86DUIND

| // start the Ethernet connection and the server:                 |
|------------------------------------------------------------------|
| Ethernet.begin(mac, ip, dnServer, gateway, subnet);   //使用上述宣告   |
| 的網路設定來啟動 WEB 伺服器                                                 |
| server.begin();    //開啟 Web 伺服器運作                                |
| Serial.print("Server is running at ip: ");     //印出伺服器資訊         |
| Serial.println(Ethernet.localIP());    //印出伺服器 IP 位址             |
| }                                                                |
|                                                                  |
|                                                                  |
| void loop() {                                                    |
| // listen for incoming clients                                   |
| EthernetClient client = server.available(); //如果有人連入 WEB 伺服器 · 啟 |
| 動一個 Client 連線端                                                   |
| if (client) {   //如果啟動一個 Client 連線端成功                            |
| Serial.println("New Client");   //印出"新連線"                        |
| // an http request ends with a blank line                        |
| boolean currentLineIsBlank = true; //                            |
| while (client.connected()) {    //如果連線成功                         |
| if (client.available()) {    //如果連線的 Client 連線端有送資料過來            |
| char c = client.read();    //讀入連線的 Client 連線端資料到變數               |
| с                                                                |
| Serial.write(c); //印出變數 c                                        |
| // if you've gotten to the end of the line (received a newline   |
| // character) and the line is blank, the http request has ended, |
| // so you can send a reply                                       |
| if (c == '\n' && currentLineIsBlank) {   //如果變數 c 是換行資料          |
| 而且目前資料為空                                                         |
| // send a standard http response header                          |
| client.println("HTTP/1.1 200 OK"); //送出 Http 標頭資料(固              |
| 定要送)                                                             |
| client.println("Content-Type: text/html");  //送出 Http 標頭資        |
| 料(固定要送)                                                          |
| client.println("Connection: close"); // the connection will be   |

```
closed after completion of the response
                                         //送出 Http 標頭資料(固定要
送)
         client.println("Refresh: 5"); // refresh the page automatically
              //送出 Http 標頭資料(固定要送)
every 5 sec
         client.println();
                         //送出 Http 標頭資料(固定要送)
         client.println("<!DOCTYPE HTML>"); //送出 Http 標頭資料(固
定要送)
         client.println("<html>");
                                   //送出 Http 標頭資料(固定要送)
         // output the value of each analog input pin
         for (int analogChannel = 0; analogChannel < 6; analogChan-
           //將類比腳位0到5得資料讀出來
nel++)
           int sensorReading = analogRead(analogChannel);
           client.print("Analog Input ");
                                             //送出畫面資料
           client.print(analogChannel);
                                        //送出第幾個類比通訊埠
       client.print(" is ");
                             //送出畫面資料
           client.print(sensorReading);
                                         //送出讀出該類比通訊埠的
資料
                                     //送出網頁換行鍵
           client.println("<br />");
         }
         client.println("</html>"); //送出網頁 Tag 資料(固定要送)
         break;
       }
       if (c = = ' n') {
                         //新的一行
         // you're starting a new line
         currentLineIsBlank = true;
       }
       else if (c != '\r') {
                         //如果不是換行鍵
         // you've gotten a character on the current line
         currentLineIsBlank = false;
       }
     }
   }
   // give the web browser time to receive the data
```

www.86duino.com

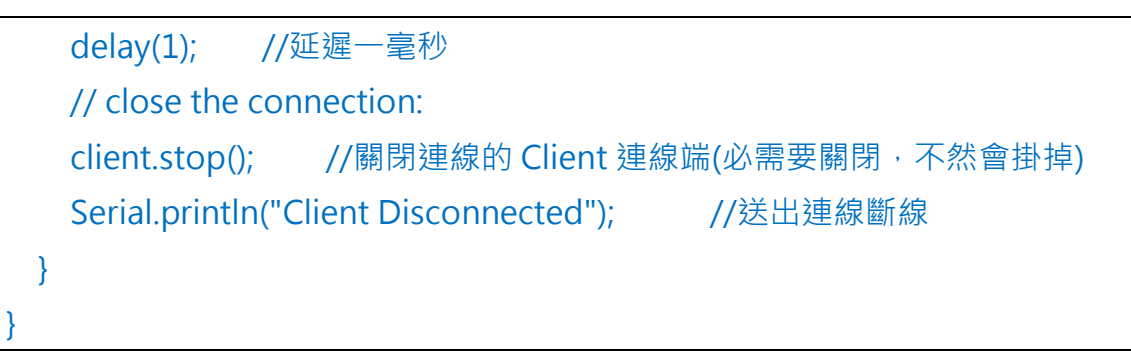

如下圖所示,讀者可以看到本次實驗-WebServer測試程式結果畫面。

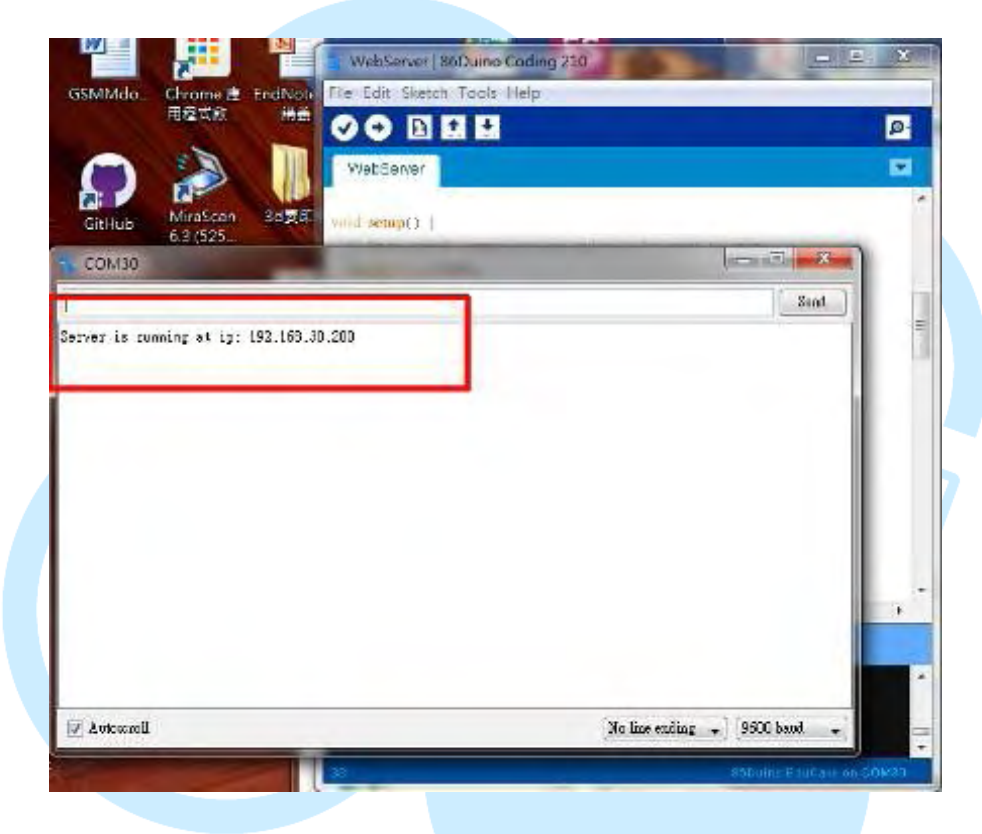

(a). WebServer 測試程式開始畫面

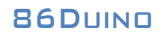

www.86duino.com

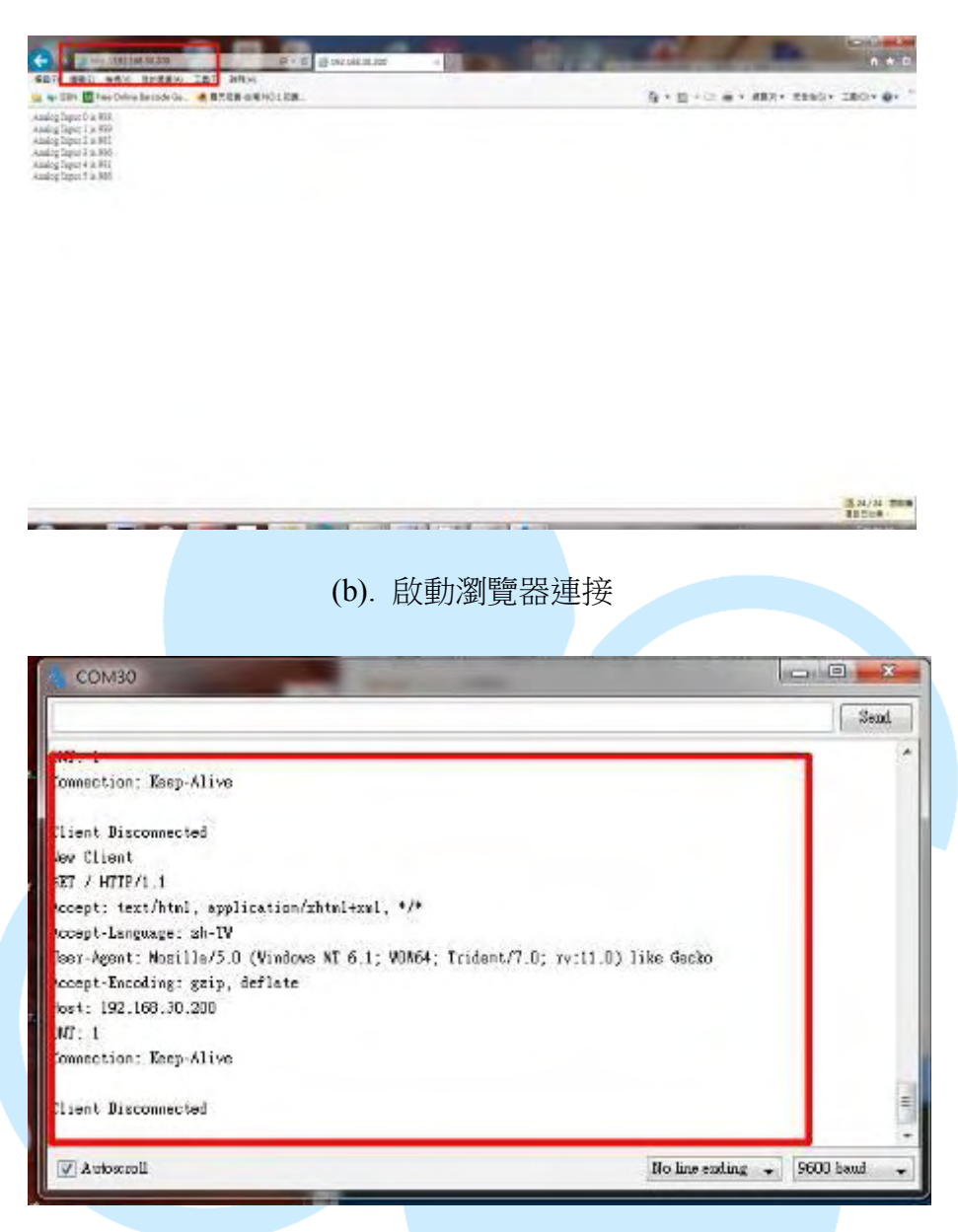

(c). WebServer 連線後結果畫面

圖 5 WebServer 測試程式結果畫面

www.86duino.com

## 三、使用 DHCP 架設 Web Server

如下圖所示,我們使用一般 Cate 5 的網路線,配合 RJ45 接頭,一端接入 86Duino EduCake 開發板側邊網路接口(如下圖.(a)),一端接入網路集線器之網 路接口(如下圖.(b)),完成 86Duino EduCake 開發板網路實體線路連接。

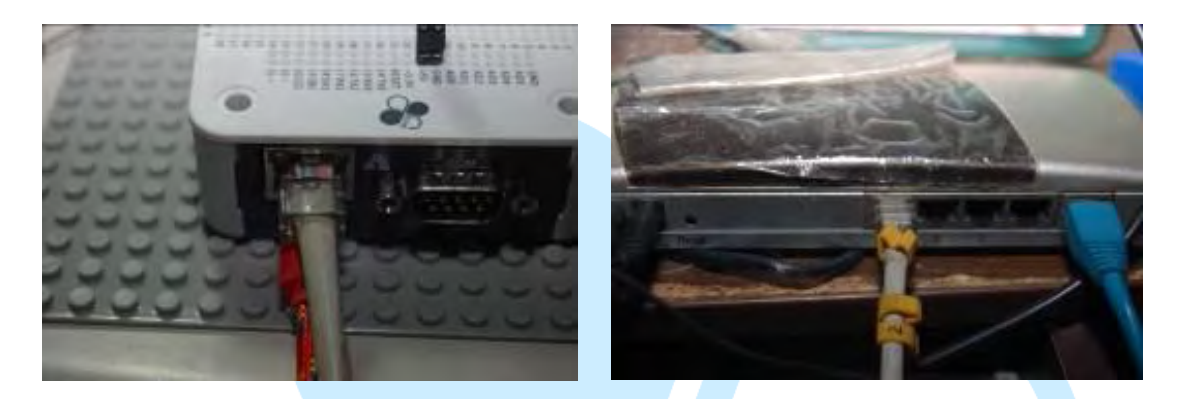

(a). EduCake 網路接法

(b). 集線器網路接法

圖 6 86Duino EduCake 開發板之網路接法示意圖

我們遵照前幾章所述,將 86Duino EduCake 開發板的驅動程式安裝好之後,我們打開 86Duino EduCake 開發板的開發工具:Sketch IDE 整合開發軟體, 攥寫一段程式,如下表所示之 WebServer 測試程式一,我們就可以讓 86Duino EduCake 開發板變成一台簡易的網頁伺服器運作,所不同的是 86Duino Edu-Cake 開發板所成為的 WebServer 所取得的 IP 位址不是自訂,而是從 DHCP 伺服 器取得的 IP 位址,並可以將 Analog Port0~Port5 的狀態顯示在流覽器畫面。

表 2 WebServer 測試程式一(WebServer\_Dhcp)

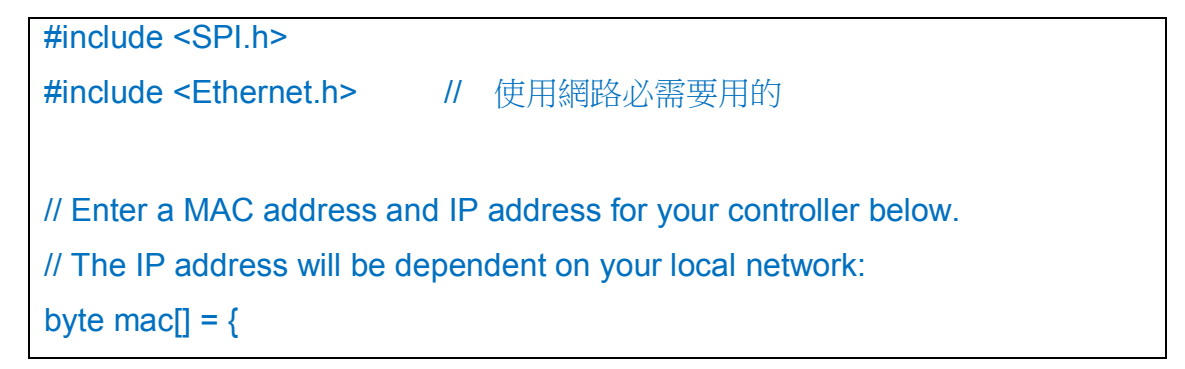

### 86DUIND

```
0xAA, 0xBB, 0xCC, 0xDD, 0xEE, 0xFF
       //使用這個 MAC ADRESS 當做這台 educake 的 MAC ADDRESS
};
IPAddress ip(192, 168, 30, 200); //預設的網路 IP 位址, 讀者可以自行更改為
家中可用的位址
IPAddress dnServer(168, 95, 1, 1); //預設的 DNS 伺服器,本書為 Hinet
的 DNS 伺服器,讀者可以自行更改為家中可用的 DNS 伺服器
// the router's gateway address:
IPAddress gateway(192, 168, 30, 254); //預設的開道器的位址(就是 Rounter
或 AP 的網址),本書為作者寫書環境的間道器的位址,讀者可以自行更改為家
中可用的間道器的位址
// the subnet:
IPAddress subnet(255, 255, 255, 0);
                                     //子網路遮罩,本書為 Class C
// Initialize the Ethernet server library
// with the IP address and port you want to use
// (port 80 is default for HTTP):
EthernetServer server(80); //宣告伺服器並使用 Port 80 為通訊埠
void setup() {
 // Open serial communications and wait for port to open:
 Serial.begin(9600);
                    //宣告監控畫面的通訊速率
   Serial.println("Now Program Start");
 while (!Serial) {
   ; // wait for serial port to connect. Needed for Leonardo only
 }
 // 啟用 Ethernet 連線,預設會以 DHCP 取得 IP 位址
 if (Ethernet.begin(mac) == 0) {
   Serial.println("I can't get any IP address from DHCP Server");
```

### 86Duino

| // 無法取得 IP 位址,不做任何事情                                                                                        |
|----------------------------------------------------------------------------------------------------|
| for(;;)                                                                                                    |
| ;                                                                                                    |
| }                                                                                                    |
| // 輸出 IP 位址                                                                                                 |
| Serial.print("Default IP Address is : "); //印出伺服器資訊                                                         |
| Serial.println(ip); //印出伺服器 IP 位址                                                                           |
| // Ethernet.begin(mac, ip, dnServer, gateway, subnet);<br>Ethernet.begin(mac); // 如果要用 DHCP 伺服器取得 ip,必需要這樣寫 |
| server.begin(): //開啟 Web 伺服器運作                                                                              |
| Serial print("Server is running at in: "): //们出伺服器資訊                                                        |
| Serial print(Ethernet localIP()): //印史伺服哭資訊                                                                 |
| Serial print("from DHCP Server \n"):\  //印出伺服哭咨钮                                                            |
| Central print of central in j                                                                               |
| <pre>void loop() {</pre>                                                                                    |
| // listen for incoming clients                                                                              |
| EthernetClient client = server.available(); //如果有人連入 WEB 伺服                                                 |
| 器,啟動一個 Client 連線端                                                                                           |
| if (client) { //如果啟動一個 Client 連線端成功                                                                         |
| Serial.println("New Client"); //印出"新連線"                                                                     |
| // an http request ends with a blank line                                                                   |
| boolean currentLineIsBlank = true;                                                                          |
| while (client.connected()) {  //如果連線成功                                                                      |
| if (client.available()) {    //如果連線的 Client 連線端有送資料過來                                                       |
| char c = client.read();   //如果連線的 Client 連線端有送資料過來                                                          |
| Serial.write(c);   //印出變數 c                                                                                 |
| // if you've gotten to the end of the line (received a newline                                              |
| // character) and the line is blank, the http request has ended,                                            |
|                                                                                                    |

### 86DUIND

| // so you can send a reply                                            |
|-----------------------------------------------------------------------|
| if (c == '\n' && currentLinelsBlank) {  //如果變數 c 是換行資料而且              |
| 目前資料為空                                                                |
| // send a standard http response header                               |
| client.println("HTTP/1.1 200 OK"); //送出 Http 標頭資料(固定要                 |
| 送)                                                                    |
| client.println("Content-Type: text/html"); //送出 Http 標頭資              |
| 料(固定要送)                                                               |
| client.println("Connection: close"); // the connection will be closed |
| after completion of the response //送出 Http 標頭資料(固定要送)                 |
| client.println("Refresh: 5"); // refresh the page automatically every |
| 5 sec //送出 Http 標頭資料(固定要送)                                            |
| client.println(); //送出 Http 標頭資料(固定要送)                                |
| client.println(" HTML "); //送出 Http 標頭資料(固                            |
| 定要送)                                                                  |
| client.println(" <html>"); //送出 Http 標頭資料(固定要送)</html>                |
| // output the value of each analog input pin                          |
| for (int analogChannel = 0; analogChannel < 6; analogChannel++)       |
| { //將類比腳位0到5得資料讀出來                                                    |
| int sensorReading = analogRead(analogChannel);                        |
| client.print("Analog Input "); //送出畫面資料                               |
| client.print(analogChannel);    //送出第幾個類比通訊埠                          |
| client.print(" is ");  //送出畫面資料                                       |
| client.print(sensorReading); //送出讀出該類比通訊埠的                            |
| 資料                                                                    |
| client.println("<br>");  //送出網頁換行鍵                                    |
| }                                                                     |
| client.println(""); //送出網頁 Tag 資料(固定要送)                               |
| break;                                                                |
| }                                                                     |

www.86duino.com

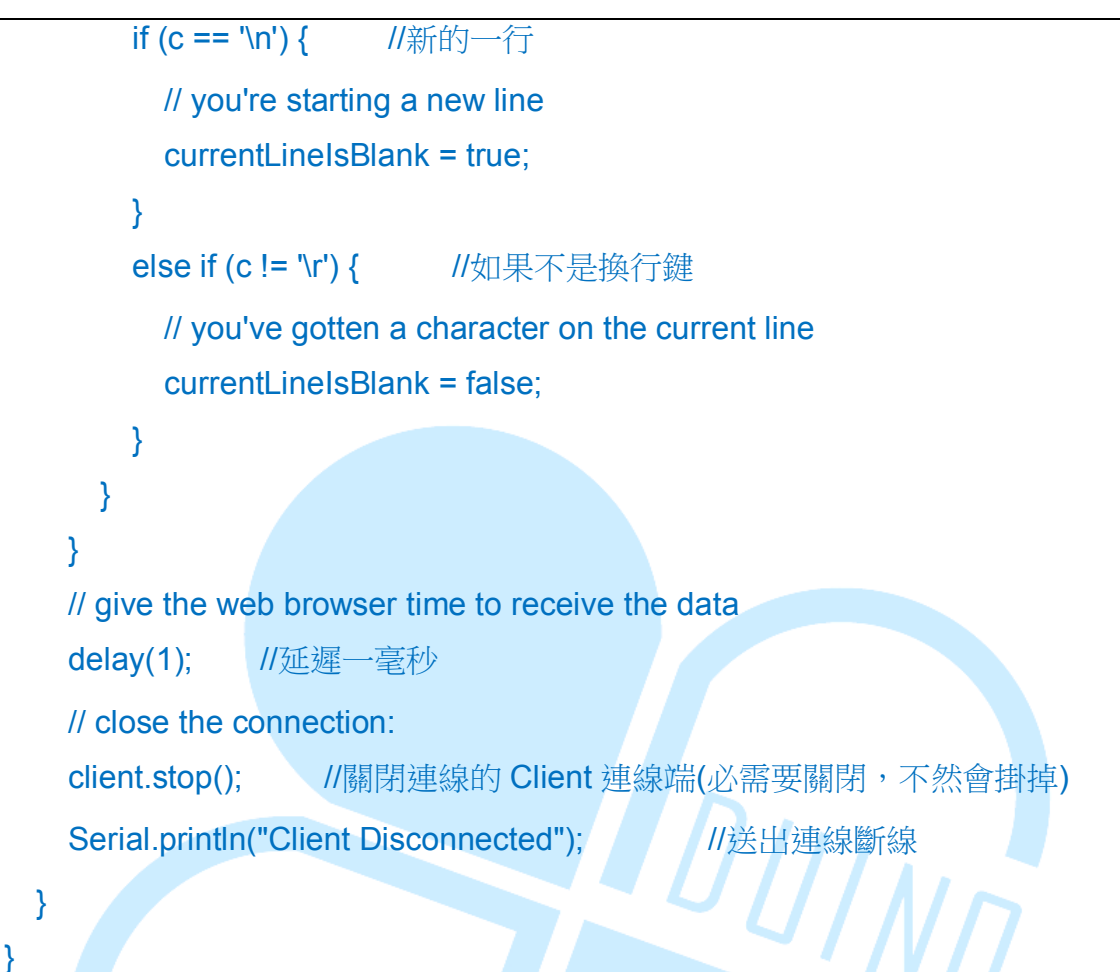

如下圖所示,讀者可以看到本次實驗-WebServer測試程式一結果畫面。

www.86duino.com

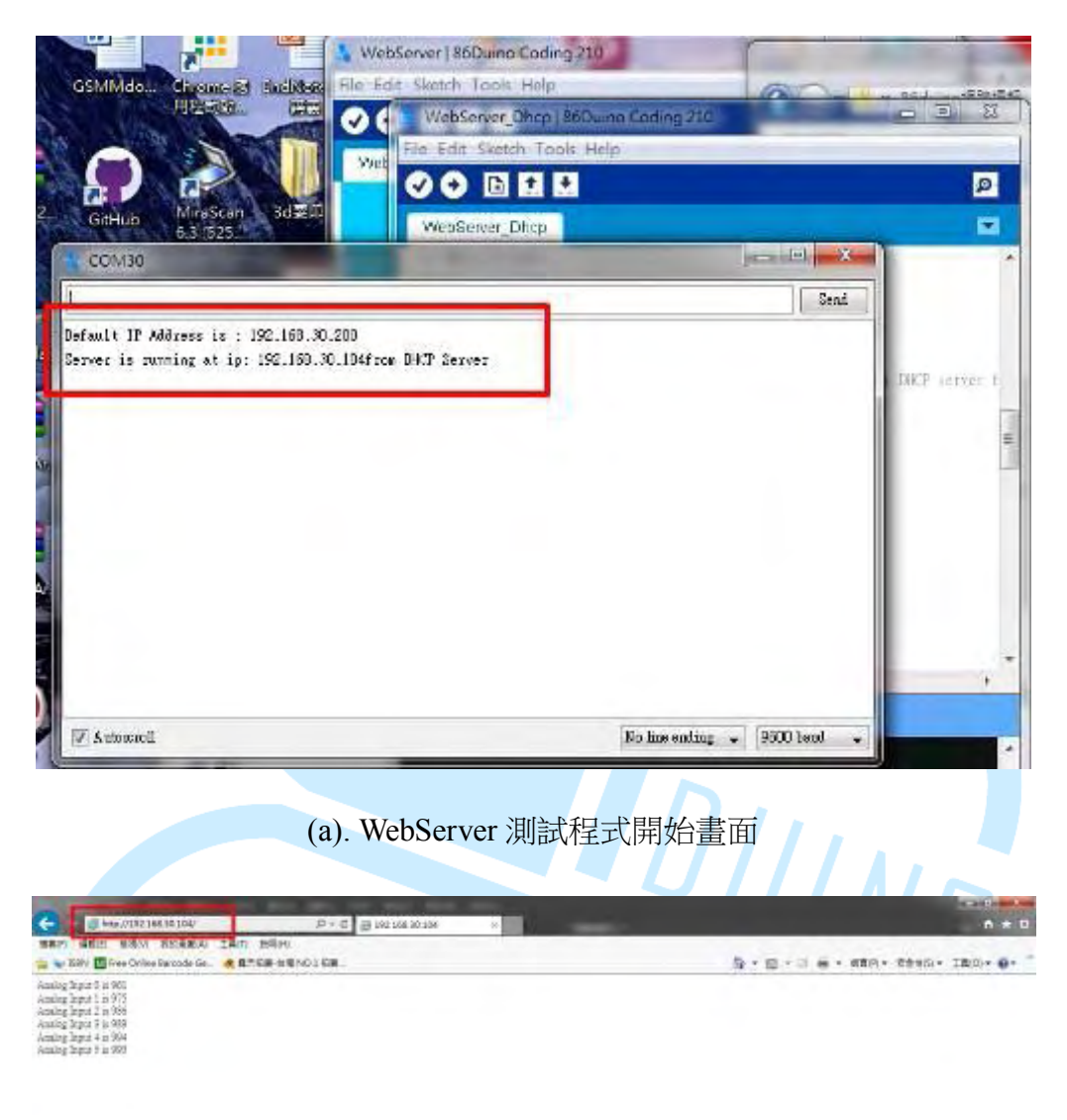

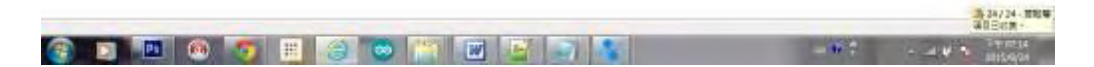

### (b). 啟動瀏覽器連接

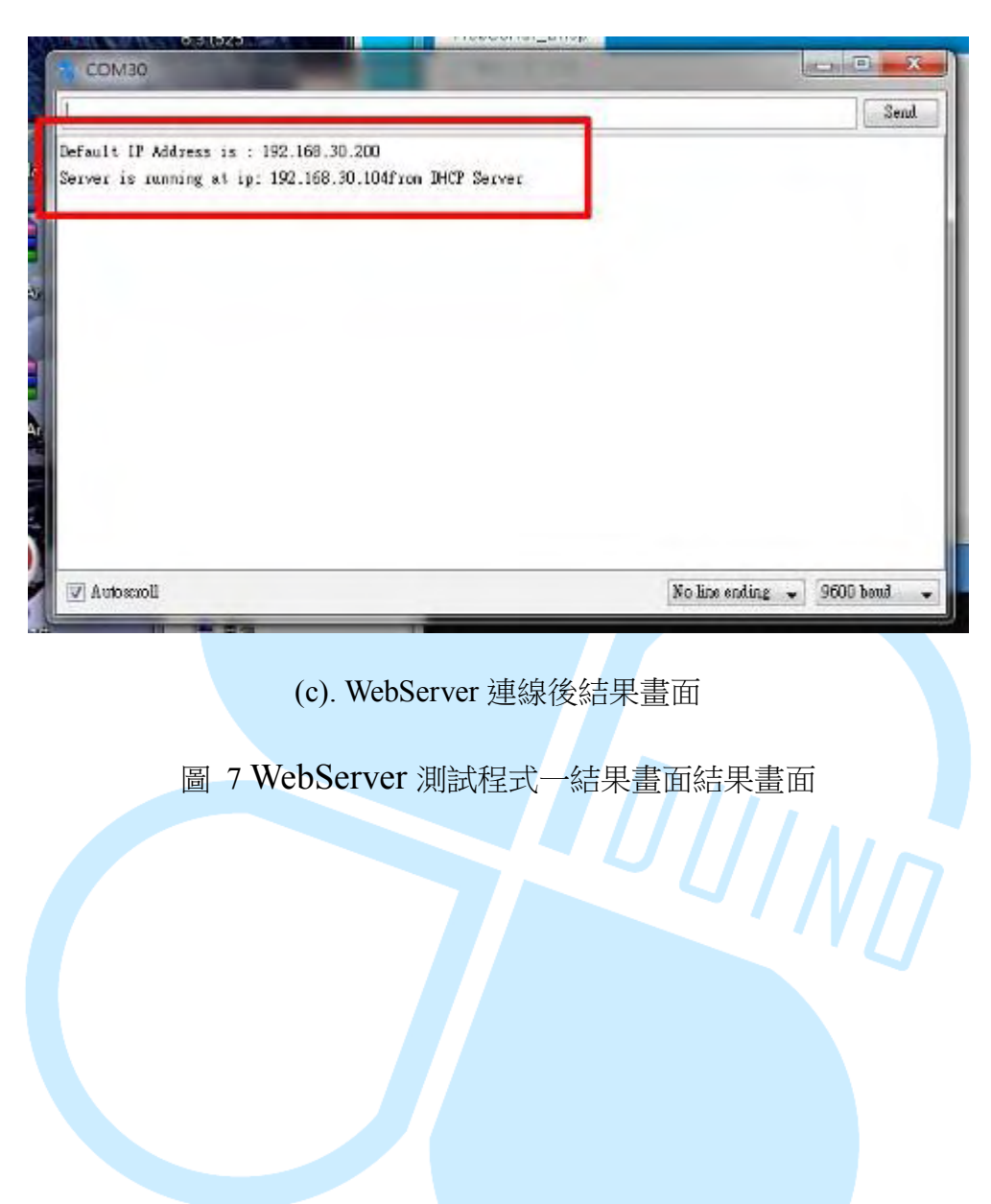

www.86duino.com

## 四、Telnet 用戶端程式

首先,如下圖所示,我們使用一般 Cate 5 的網路線,配合 RJ45 接頭,一端接入 86Duino EduCake 開發板側邊網路接口(如下圖.(a)),一端接入網路集線器 之網路接口(如下圖.(b)),完成 86Duino EduCake 開發板網路實體線路連接。

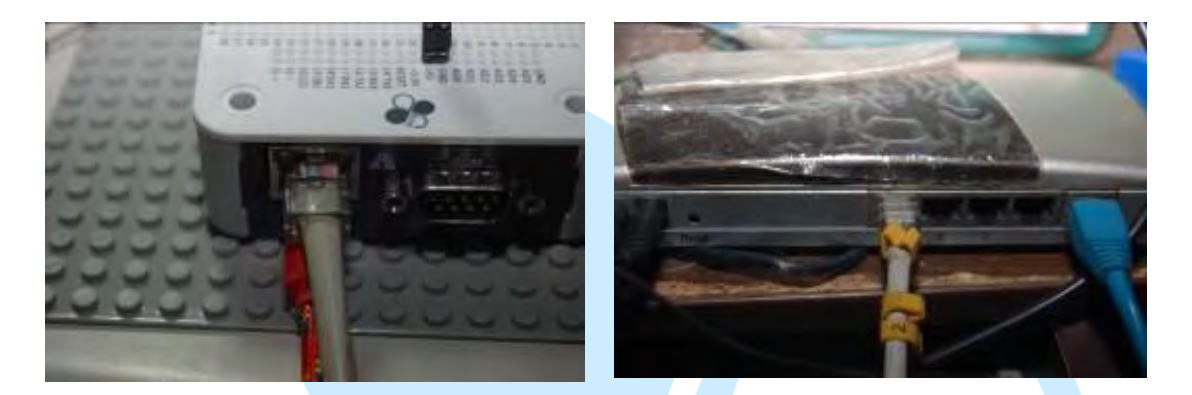

(a). EduCake 網路接法

(b). 集線器網路接法

圖 8 86Duino EduCake 開發板之網路接法示意圖

我們遵照前幾章所述,將 86Duino EduCake 開發板的驅動程式安裝好之後,我們打開 86Duino EduCake 開發板的開發工具:Sketch IDE 整合開發軟體, 攥寫一段程式,如下表所示之 Telnet 用戶端程式測試程式,我們就可以讓 86Duino EduCake 開發板變成一台簡易的 Telnet 用戶端工作站。

www.86duino.com

表 3 Telnet 用戶端程式測試程式(TelnetClient)

| #include <spi.h></spi.h>                                           |
|--------------------------------------------------------------------|
| #include <ethernet.h> // 使用網路必需要用的</ethernet.h>                    |
|                                                                    |
| // Enter a MAC address and IP address for your controller below.   |
| // The IP address will be dependent on your local network:         |
| byte mac[] = {                                                     |
| 0xAA, 0xBB, 0xCC, 0xDD, 0xEE, 0xFF                                 |
| }; //使用這個 MAC ADRESS 當做這台 educake 的 MAC ADDRESS                    |
| IPAddress ip(192, 168, 30, 200); //預設的網路 IP 位址,讀者可以自行更改為家中         |
| 可用的位址                                                              |
| IPAddress dnServer(168, 95, 1, 1); //預設的 DNS 伺服器,本書為 Hinet 的 DNS 伺 |
| 服器,讀者可以自行更改為家中可用的 DNS 伺服器                                          |
| // the router's gateway address:                                   |
| IPAddress gateway(192, 168, 30, 254); //預設的閘道器的位址(就是 Rounter 或 AP  |
| 的網址),本書為作者寫書環境的閘道器的位址,讀者可以自行更改為家中可用的閘                              |
| 道器的位址                                                              |
| // the subnet:                                                     |
| IPAddress subnet(255, 255, 255, 0); //子網路遮罩,本書為 Class C            |
|                                                                    |
| // Enter the IP address of the server you're connecting to:        |
| IPAddress server(140, 112, 172, 11); //台大 PTT 網址                   |
|                                                                    |
| // Initialize the Ethernet client library                          |
| // with the IP address and port of the server                      |
| // that you want to connect to (port 23 is default for telnet;     |
| // if you're using Processing's ChatServer, use port 10002):       |
| EthernetClient client; //宣告一個 TCP/IP 的 Client 物件                   |
|                                                                    |
| void setup() {                                                     |

// start the Ethernet connection:

```
Ethernet.begin(mac, ip, dnServer, gateway, subnet); // 啟用 Ethernet 連線
  // Open serial communications and wait for port to open:
                         //宣告監控畫面的通訊速率
  Serial.begin(9600);
  while (!Serial) {
    ; // wait for serial port to connect. Needed for Leonardo only
  }
  // give the Ethernet shield a second to initialize:
  delay(1000);
                     // 延持 1000 毫秒
  Serial.println("connecting..."); //印出連線中字句....
  // if you get a connection, report back via serial:
  if (client.connect(server, 23)) { //如果 Client 物件連到 server(140, 112, 172, 11);
                                  //印出連線成功字句....
台大 PTT 網址 成功的話
    Serial.println("connected");
  }
  else {
    // if you didn't get a connection to the server:
    Serial.println("connection failed"); //印出連線失敗字句....
  ł
void loop()
  // if there are incoming bytes available
  // from the server, read them and print them:
  if (client.available()) {    //如果 Client 物件有東西回傳
    char c = client.read(); //讀出 Client 物件, 並存到變數 c
    Serial.print(c); //印出變數 c //
  }
```

www.86duino.com

| // as long as there are bytes in the serial queue,      |
|---------------------------------------------------------|
| // read them and send them out the socket if it's open: |
| while (Serial.available() > 0) { //如果我們從監控畫面輸入文字,       |
| char inChar = Serial.read(); //讀出監控畫面輸入文字,並存到變數 c       |
| if (client.connected()) {  //如果連線中                      |
| client.print(inChar); //將輸入文字傳到 Client 物件               |
| }                                                       |
| }                                                       |
|                                                         |
| // if the server's disconnected, stop the client:       |
| if (!client.connected()) {    //如果 Client 物件已斷線         |
| Serial.println();                                       |
| Serial.println("disconnecting.");   ///印出已斷線            |
| client.stop();    //Client 物件關閉                         |
| // do nothing:                                          |
| while (true);  //永久迴圈,不再做事                              |
| }                                                       |
| }                                                       |

如下圖所示,讀者可以看到本次實驗結果畫面。

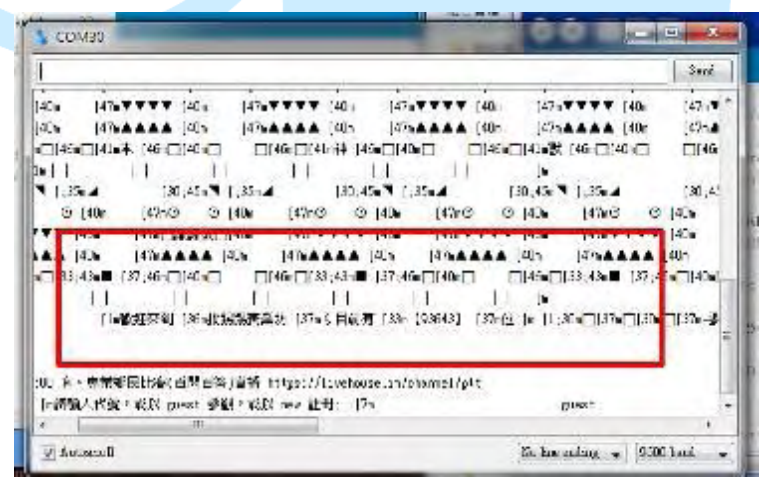

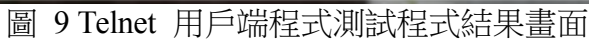

# 五、文字型 Browser 用戶端程式

如下圖所示,我們使用一般 Cate 5 的網路線,配合 RJ45 接頭,一端接入 86Duino EduCake 開發板側邊網路接口(如下圖.(a)),一端接入網路集線器之網 路接口(如下圖.(b)),完成 86Duino EduCake 開發板網路實體線路連接。

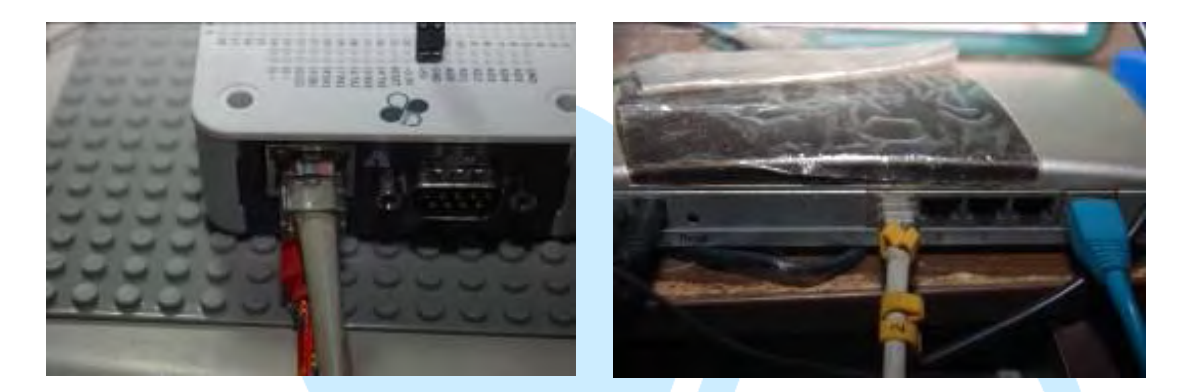

(a). EduCake 網路接法

(b). 集線器網路接法

圖 10 86Duino EduCake 開發板之網路接法示意圖

我們遵照前幾章所述,將 86Duino EduCake 開發板的驅動程式安裝好之後,我們打開 86Duino EduCake 開發板的開發工具:Sketch IDE 整合開發軟體, 攥寫一段程式,如下表所示之 Telnet 用戶端程式測試程式,我們就可以讓 86Duino EduCake 開發板變成一台簡易的網瀏覽器文字介面處理機運作了,未 來我們還可以透過文字過濾的方式,來搜詢想要的資訊了。

表 4 文字型 Browser 用戶端程式(WebClient)

#include <SPI.h>

#include <Ethernet.h> // 使用網路必需要用的

// Enter a MAC address for your controller below.

// Newer Ethernet shields have a MAC address printed on a sticker on the shield
byte mac[] = {

0xAA, 0xBB, 0xCC, 0xDD, 0xEE, 0xFF

}; //使用這個 MAC ADRESS 當做這台 educake 的 MAC ADDRESS

### 86DUIND

| IPAddress ip(192, 168, 30, 200); //預設的網路 IP 位址,讀者可以自行更改                  |
|--------------------------------------------------------------------------|
| 為家中可用的位址                                                                 |
| IPAddress dnServer(168, 95, 1, 1); //預設的DNS 伺服器,本書為Hinet的DNS             |
| 伺服器,讀者可以自行更改為家中可用的 DNS 伺服器                                               |
| // the router's gateway address:                                         |
| IPAddress gateway(192, 168, 30, 254); //預設的閘道器的位址(就是 Rounter             |
| 或 AP 的網址),本書為作者寫書環境的閘道器的位址,讀者可以自行更改為家                                    |
| 中可用的閘道器的位址                                                               |
| // the subnet:                                                           |
| IPAddress subnet(255, 255, 255, 0); //子網路遮罩,本書為 Class C                  |
| // if you don't want to use DNS (and reduce your sketch size)            |
| // use the numeric IP instead of the name for the server:                |
| //IPAddress server(74,125,232,128); // numeric IP for Google (no DNS)    |
| //www.google.com 的網址                                                     |
| char server[] = "www.google.com"; // name address for Google (using DNS) |
|                                                                          |
| // Initialize the Ethernet client library                                |
| // with the IP address and port of the server                            |
| // that you want to connect to (port 80 is default for HTTP):            |
| EthernetClient client;                                                   |
| void setup() {                                                           |
| // Open serial communications and wait for port to open:                 |
| Serial.begin(9600); //宣告監控畫面的通訊速率                                        |
| while (!Serial) {                                                        |
| ; // wait for serial port to connect. Needed for Leonardo only           |
| }                                                                        |
| // start the Ethernet connection:                                        |
| if (Ethernet.begin(mac) == 0) {  //要求 DHCP 伺服器發放 ip 位址等資訊                |

### 86DUIND

```
Serial.println("Failed to configure Ethernet using DHCP");
                                                            //要求 DHCP
伺服器發放 ip 位址失敗,發出警告訊息
    // no point in carrying on, so do nothing forevermore:
    // try to congifure using IP address instead of DHCP:
      Ethernet.begin(mac, ip, dnServer, gateway, subnet); //使用系統預設的
ip 位址
  }
  // give the Ethernet shield a second to initialize:
                         //延持 1000 毫秒
  delay(1000);
  Serial.println("connecting...");
                                 //印出連線中字句....
  // if you get a connection, report back via serial:
                                 //如果 Client 物件連到 serv-
  if (client.connect(server, 80)) {
er(74,125,232,128) www.google.com 的網址 成功的話
    Serial.println("connected");
                                  //印出連線成功字句.
    // Make a HTTP request:
    //以下是固定 http 通訊 protocol
    client.println("GET /search?q=arduino HTTP/1.1");
    client.println("Host: www.google.com");
                                               //以下是告知連到
www.google.com
    client.println("Connection: close");
                                         //連完後關閉
    client.println();
  }
  else {
    // if you didn't get a connection to the server:
    Serial.println("connection failed"); // 連接 www.google.com 失敗,告訴
使用者連接失敗
  }
}
```

www.86duino.com

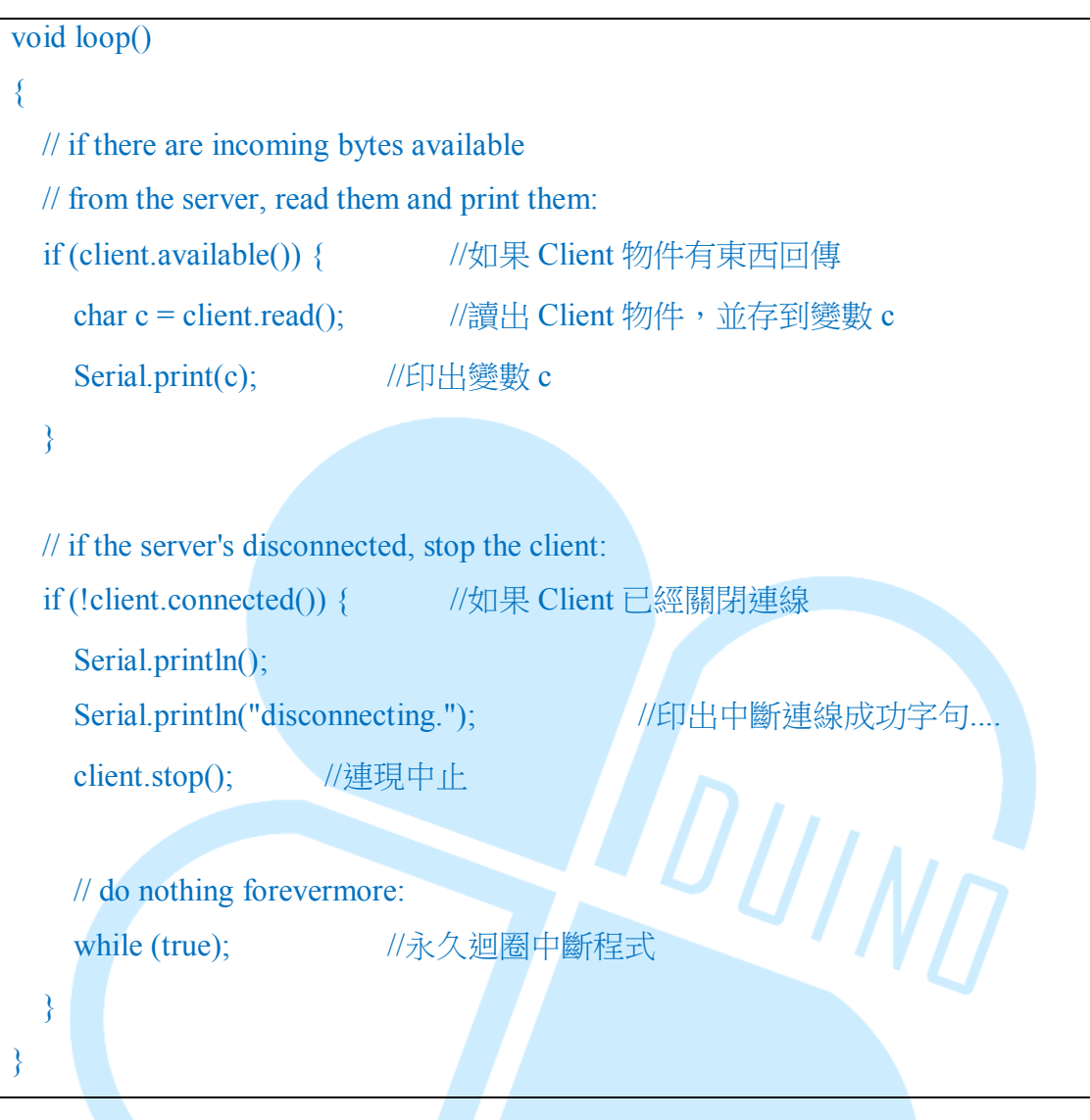

### 如下圖所示,讀者可以看到本次實驗結果畫面。

| COM37 (Arduine Une)                                                                                                    | and the second second                                                                                                    |                                                                                                    | 23    |
|----------------------------------------------------------------------------------------------------|----------------------------------------------------------------------------------------------------|----------------------------------------------------------------------------------------------------|-------|
|                                                                                                    | Send                                                                                                    |                                                                                                    |       |
| connecting                                                                                                    | f                                                                                                    | Berial Mont                                                                                                    |       |
| connected<br>HTTP/1.1 302 Found<br>Location: http://www.google.com.tw/s<br>Cache-Control: private<br>Content-Type: text/html; charset=UTF<br>Set-Cookie: PREF=ID=d8662f108270314e<br>Set-Cookie: NID=67=YcXyt00N2Ttaa8hxo<br>P3P: CP="This is not a P3P policy! S | earch?q=arduino&gws_rd=cr8<br>-8<br>:FF=0:TM=1430106797:LN=14:<br>kxfsGguoWwcNnGs41QLV_91xx}<br>ee http://www.google.com/= | <pre>n("GET /search?q=arduino HTTP/1.1");<br/>n("Host: www.google.com");<br/>n("Connection: close");<br/>n();<br/>n't get a connection to the server;<br/>("connection failed");</pre> | 1     |
| Server: gws<br>Content Length: 280                                                                                                    |                                                                                                    |                                                                                                    |       |
| X-XSS-Protection: 1; mode=black<br>X-Frame-Options: SAMBORIGIN                                                                                                    |                                                                                                    | es for local variables. Maximum is 2,048                                                                                                    |       |
| Autornal                                                                                                    | No kas ending 🔹 9600 bots 🝝                                                                                                |                                                                                                    |       |
| · · · · [ = 5, 2 • ± 0, 0 [ 8 + -                                                                                                    |                                                                                                    | jandaran (fen de                                                                                                    | C0407 |

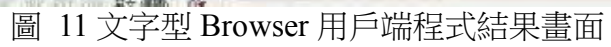

www.86duino.com

## 六、取得網路校時時間資料

如下圖所示,我們使用一般 Cate 5 的網路線,配合 RJ45 接頭,一端接入 86Duino EduCake 開發板側邊網路接口(如下圖.(a)),一端接入網路集線器之網 路接口(如下圖.(b)),完成 86Duino EduCake 開發板網路實體線路連接。

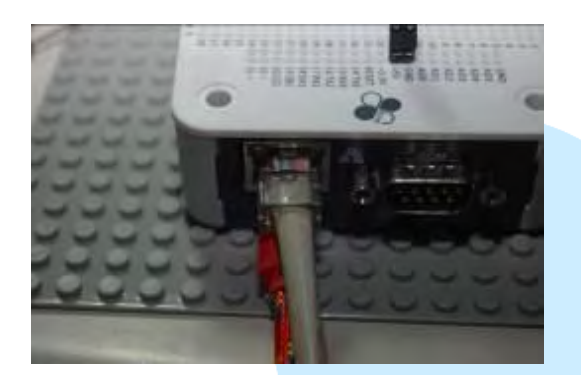

(a). EduCake 網路接法

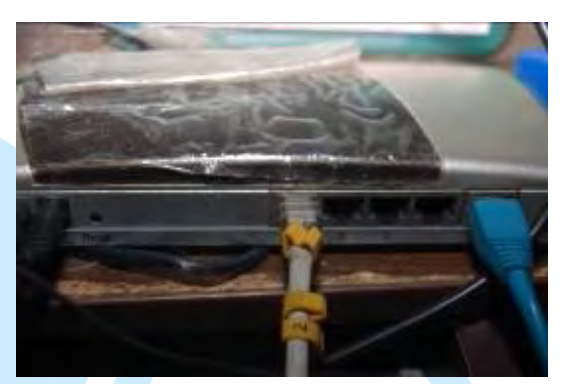

(b). 集線器網路接法

圖 12 86Duino EduCake 開發板之網路接法示意圖

我們遵照前幾章所述,將 86Duino EduCake 開發板的驅動程式安裝好之後,我們打開 86Duino EduCake 開發板的開發工具:Sketch IDE 整合開發軟體, 攥寫一段程式,如下表所示之網路校時測試程式,我們就可以讓 86Duino EduCake 開發板變成一台簡易的網路校時機器,取得網路校時時間。

表 5 網路校時測試程式(UdpNtpClient)

| #include <spi.h></spi.h>                            |            |                                    |          |
|-----------------------------------------------------|------------|------------------------------------|----------|
| <pre>#include <ethernet.h></ethernet.h></pre>       | // 使用      | 網路必需要用的                            |          |
| <pre>#include <ethernetudp.h></ethernetudp.h></pre> | // 使用      | 網路 UDP 通訊協定必需要用的                   |          |
|                                                     |            |                                    |          |
| // Enter a MAC address for y                        | our contro | ller below.                        |          |
| // Newer Ethernet shields have                      | ve a MAC   | address printed on a sticker on th | e shield |
| byte mac[] = {                                      |            |                                    |          |
| 0xAA, 0xBB, 0xCC, 0xDI                              | D, 0xEE, 0 | xFF                                |          |
| }; //使用這個 MAC                                       | ADRESS     | 當做這台 educake 的 MAC AD              | DRESS    |
| IPAddress ip(192, 168, 30, 2                        | 00);       | //預設的網路 IP 位址,讀者可以                 | 以自行更改為   |

### 86DUIND

| 家中可用的位址                                                                     |
|-----------------------------------------------------------------------------|
| IPAddress dnServer(168, 95, 1, 1); //預設的 DNS 伺服器,本書為 Hinet 的 DNS            |
| 伺服器,讀者可以自行更改為家中可用的 DNS 伺服器                                                  |
| // the router's gateway address:                                            |
| IPAddress gateway(192, 168, 30, 254); //預設的閘道器的位址(就是 Rounter 或              |
| AP 的網址),本書為作者寫書環境的閘道器的位址,讀者可以自行更改為家中可                                       |
| 用的閘道器的位址                                                                    |
| // the subnet:                                                              |
| IPAddress subnet(255, 255, 255, 0); //子網路遮罩,本書為 Class C                     |
| unsigned int localPort = 8888;    //要校時必須設定一個 local port 來給 UDP 使<br>用      |
| // local port to listen for UDP packets                                     |
| char timeServer[] = "time.nist.gov"; // time.nist.gov NTP server 校時伺服器      |
| message 封包大小 48 位元組                                                         |
| byte packetBuffer[ NTP_PACKET_SIZE]; //buffer to hold incoming and outgoing |
| packets 收入封包資料變數                                                            |
| // A UDP instance to let us send and receive packets over UDP               |
| EthernetUDP Udp;  //宣告一個 UDP 網路物件                                           |
| void setup()                                                                |
| {                                                                           |
| // Open serial communications and wait for port to open:                    |
| Serial.begin(9600); //宣告監控畫面的通訊速率                                           |
| while (!Serial) {                                                           |

```
; // wait for serial port to connect. Needed for Leonardo only
  }
  // start Ethernet and UDP
  if (Ethernet.begin(mac) == 0) { //要求 DHCP 伺服器發放 ip 位址等資訊
    Serial.println("Failed to configure Ethernet using DHCP"); //要求 DHCP
伺服器發放 ip 位址失敗,發出警告訊息
    // no point in carrying on, so do nothing forevermore:
  Ethernet.begin(mac, ip, dnServer, gateway, subnet);
                                                  //使用系統預設的ip位址
  }
  Udp.begin(localPort);
                        //啟動 UDP
                                              JIIN
void loop()
  sendNTPpacket(timeServer); // send an NTP packet to a time server
                                                                傳送封包
到 time.nist.gov NTP server 校時伺服器
  // wait to see if a reply is available
                    //延持1000 毫秒
  delay(1000);
  if (Udp.parsePacket()) { //如果收到 time.nist.gov NTP server 校時伺服
器 傳送封包
    // We've received a packet, read the data from it
    Udp.read(packetBuffer, NTP PACKET SIZE); // read the packet into the buffer
        //讀取封包
    //the timestamp starts at byte 40 of the received packet and is four bytes,
    // or two words, long. First, esxtract the two words:
```

### 86DUIND

| unsigned long highWord = word(packetBuffer[40], packetBuffer[41]); //        |
|------------------------------------------------------------------------------|
| 將高位元組轉到 highWord 變數                                                          |
| unsigned long lowWord = word(packetBuffer[42], packetBuffer[43]); //將低       |
| 位元組轉到 lowWord 變數                                                             |
| // combine the four bytes (two words) into a long integer                    |
| // this is NTP time (seconds since Jan 1 1900):                              |
| unsigned long secsSince1900 = highWord << 16   lowWord; //將高                 |
| 低位元組合成一個變數                                                                   |
| Serial.print("Seconds since Jan 1 1900 = "); //印出時間                          |
| Serial.println(secsSince1900);                                               |
|                                                                              |
| // now convert NTP time into everyday time:                                  |
| Serial.print("Unix time = "); //印出 Unix time =                               |
| // Unix time starts on Jan 1 1970. In seconds, that's 2208988800:            |
| const unsigned long seventyYears = 2208988800UL; //設定 unix 系統初始              |
| 時間                                                                           |
| // subtract seventy years:                                                   |
| unsigned long epoch = secsSince1900 - seventyYears; //計算取得時間差                |
| // print Unix time:                                                          |
| Serial.println(epoch); //印出時間差                                               |
|                                                                              |
|                                                                              |
| // print the hour, minute and second:                                        |
| Serial.print("The UTC time is "); // UTC is the time at Greenwich Me-        |
| ridian (GMT)                                                                 |
| Serial.print((epoch %86400L)/3600); // print the hour (86400 equals secs per |
| day) 印出共有多少天                                                                 |
| Serial.print(':');                                                           |
| if ( ((epoch % 3600) / 60) < 10 ) {                                          |
| // In the first 10 minutes of each hour, we'll want a leading '0' 印出多少小時     |
| Serial.print('0');                                                           |

```
Serial.print((epoch % 3600) / 60); // print the minute (3600 equals secs per
minute) 印出多少分鐘
    Serial.print(':');
    if ( (epoch \% 60) < 10 ) {
       // In the first 10 seconds of each minute, we'll want a leading '0'
       Serial.print('0');
    }
    Serial.println(epoch % 60); // print the second
                                                   印出多少秒
  }
  // wait ten seconds before asking for the time again
  delay(10000);
                           //延持 10000 毫秒
}
//送出 NTP 封包函數
// send an NTP request to the time server at the given address
unsigned long sendNTPpacket(char* address)
                                              //送出 NTP 封包函
Ş
         //送出 NTP 封包函數
  // set all bytes in the buffer to 0
  memset(packetBuffer, 0, NTP_PACKET_SIZE); //設定 packetBuffer
  // Initialize values needed to form NTP request
  // (see URL above for details on the packets)
  packetBuffer[0] = 0b11100011; // LI, Version, Mode
  packetBuffer[1] = 0; // Stratum, or type of clock
  packetBuffer[2] = 6; // Polling Interval
  packetBuffer[3] = 0xEC; // Peer Clock Precision
  // 8 bytes of zero for Root Delay & Root Dispersion
  packetBuffer[12] = 49;
  packetBuffer[13] = 0x4E;
  packetBuffer[14] = 49;
  packetBuffer[15] = 52;
```

www.86duino.com

| // all NTP fields have been given values, now           |           |              |
|---------------------------------------------------------|-----------|--------------|
| // you can send a packet requesting a timestamp:        |           |              |
| Udp.beginPacket(address, 123); //NTP requests are to po | ort 123   | 利用 Port      |
| 123 來傳送到 address 變數中的 ip 位址                             |           |              |
| Udp.write(packetBuffer, NTP_PACKET_SIZE);               | //傳送 pack | tetBuffer 變數 |
| 資料                                                      |           |              |
| Udp.endPacket();   //傳送結束                               |           |              |
| }                                                       |           |              |

如下圖所示,讀者可以看到本次實驗-網路校時測試程式結果畫面。

| Seconds since Jan 1 1900 - 3650766775<br>Noix time = 1441777975 |  |
|-----------------------------------------------------------------|--|
| The UTC time is 5:52:55                                         |  |
| Seconds since Jan 1 1900 = 3650766786<br>Twix time = 1441777986 |  |
| The UTC time is 5:53:06                                         |  |
|                                                                 |  |
|                                                                 |  |
|                                                                 |  |
|                                                                 |  |
|                                                                 |  |
|                                                                 |  |

圖 13 網路校時測試程式結果畫面

# 七、Telnet 簡單聊天室

如下圖所示,我們使用一般 Cate 5 的網路線,配合 RJ45 接頭,一端接入 86Duino EduCake 開發板側邊網路接口(如下圖.(a)),一端接入網路集線器之網 路接口(如下圖.(b)),完成 86Duino EduCake 開發板網路實體線路連接。

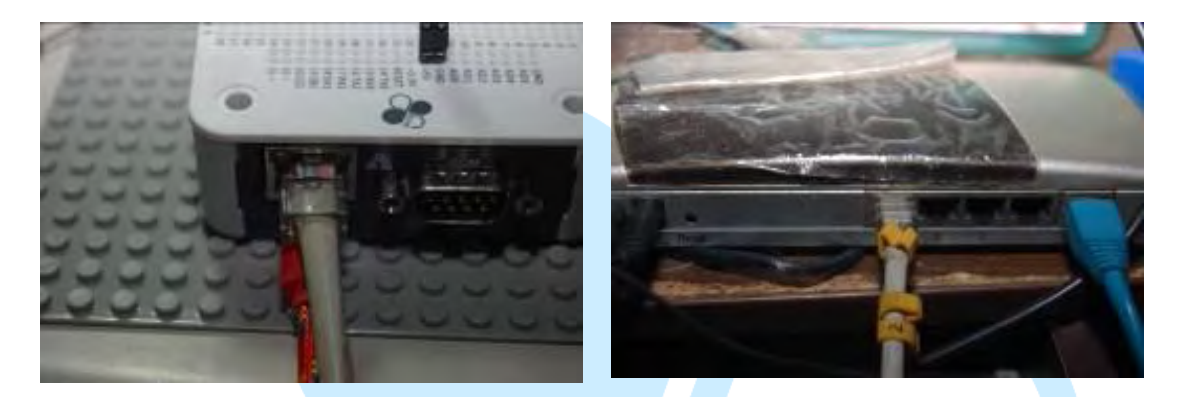

(a). EduCake 網路接法

(b). 集線器網路接法

圖 14 86Duino EduCake 開發板之網路接法示意圖

我們遵照前幾章所述,將 86Duino EduCake 開發板的驅動程式安裝好之後,我們打開 86Duino EduCake 開發板的開發工具:Sketch IDE 整合開發軟體, 攥寫一段程式,如下表所示之 Telnet 簡單聊天室測試程式,我們就可以讓 86Duino EduCake 開發板變成一台簡易的 Telnet 簡單聊天室運作了。

表 6 Telnet 簡單聊天室測試程式(ChatServer)

### 86DUINO

```
IPAddress dnServer(168, 95, 1, 1); //預設的 DNS 伺服器,本書為 Hinet 的 DNS
伺服器,讀者可以自行更改為家中可用的 DNS 伺服器
// the router's gateway address:
IPAddress gateway(192, 168, 30, 254); //預設的閘道器的位址(就是 Rounter 或
AP 的網址),本書為作者寫書環境的閘道器的位址,讀者可以自行更改為家中可用
的閘道器的位址
// the subnet:
IPAddress subnet(255, 255, 255, 0); //子網路遮罩,本書為 Class C
// telnet defaults to port 23
EthernetServer server(23); //宣告一個以太網路伺服器物件,並使用 Port23 為
listening 通訊埠
boolean alreadyConnected = false; // whether or not the client was connected previously
                                       DUINT
連線旗標
void setup() {
 // initialize the ethernet device
 Ethernet.begin(mac, ip, gateway, subnet); // 啟動以太網路
 // start listening for clients
                   //啟動 Port23 的伺服器物件
 server.begin();
 // Open serial communications and wait for port to open:
                      //宣告監控書面的通訊速率
 Serial.begin(9600);
 while (!Serial) {
   ; // wait for serial port to connect. Needed for Leonardo only
  }
 Serial.print("Chat server address:"); //印出 Chat server address:
 Serial.println(Ethernet.localIP());
                                  //印出網址
}
```

www.86duino.com

```
void loop() {
  // wait for a new client:
  EthernetClient client = server.available(); //產生一個以太網路用戶端網路物件
  // when the client sends the first byte, say hello:
               //當以太網路用戶端網路物件有人連入
  if (client) {
    if (!alreadyConnected) {//如果是新連線
      // clead out the input buffer:
                       //以太網路用戶端網路物件 更新緩衝區資料
      client.flush();
      Serial.println("We have a new client");
                                            //印出有新連線
      client.println("Hello, client!"); //送出 Hello 歡迎詞
      alreadyConnected = true; //設定已連線
    }
    if (client.available() > 0) {
                                //如果以太網路用戶端網路物件有資料送出
      // read the bytes incoming from the client:
      char thisChar = client.read();
                                    //讀取以太網路用戶端網路物件送出的資
料到 thisChar 變數
     // echo the bytes back to the client:
      server.write(thisChar);
                                //送出 thisChar 變數到 server 物件
      // echo the bytes to the server as well:
      Serial.write(thisChar);
                           //印出 thisChar 變數
    }
  }
}
```

如下圖所示,讀者可以看到本次實驗-Telnet 簡單聊天室,Telnet 簡單聊天室 待機畫面。

www.86duino.com

| сомза                          |          | _ E <mark>_ X</mark>        |
|--------------------------------|----------|-----------------------------|
| <br>Chat server address:192.16 | 9.30.200 | . Eeid                      |
|                                |          |                             |
|                                |          |                             |
|                                |          |                             |
|                                |          |                             |
|                                |          |                             |
| Ilmasius [V]                   |          | No kas enfing 🖕 9000 bent 🗣 |

圖 15 Telnet 簡單聊天室待機畫面

如下圖所示,讀者可以看到本次實驗-Telnet 簡單聊天室,我們使用 Putty 通訊軟體,預備進行連線的畫面。

| Category:                   |                                                                                                    |               |
|-----------------------------|----------------------------------------------------------------------------------------------------|---------------|
| E Seesion                   | Basic options for your PuTT                                                                                                    | Yeession      |
| +-Logging                   | Specify the destination you want to pr                                                                                                    | onnect to     |
| Keyboard                    | Host Name (or IP address)                                                                                                    | Port          |
| - Bel                       | 192 168 20 200                                                                                                    | 23            |
| Featurea                    | Connection type:                                                                                                    | CCU Cond      |
| - Appearance<br>- Behaviour | Load, save or delete a stored session                                                                                                    |               |
| - Translation               | Saved Sessions                                                                                                    |               |
| - Selection                 | the state of the state of the s | _             |
| Connection                  | ATMODE                                                                                                    | * Load        |
| - Dete                      | ATMODE9600                                                                                                    | = Save        |
| Proxy                       | W5100                                                                                                    | Dalata        |
| Blocin                      | esp8226                                                                                                    | - Libble      |
| B-SSH                       | L'Angras                                                                                                    |               |
| 4 - Serial                  | Close window on ext:                                                                                                    |               |
|                             | C Always C Never @ Only                                                                                                    | on clean exit |

圖 16 Telnet 簡單聊天室預備進行連線的畫面

我們可以使用 putty 通訊軟體進行測試聊天室的功能,如下圖所示,為連線 到簡單聊天室用戶端畫面。

www.86duino.com

| UMBO                                                                                                    |  |
|----------------------------------------------------------------------------------------------------|--|
| A 192.168.30.200 - PuTTY                                                                                                    |  |
| Hello, client!                                                                                                    |  |
|                                                                                                    |  |
|                                                                                                    |  |
|                                                                                                    |  |
|                                                                                                    |  |
|                                                                                                    |  |
|                                                                                                    |  |
| A DESCRIPTION OF THE PARTY OF THE PARTY OF T |  |

圖 17 連線到簡單聊天室用戶端畫面

如下圖所示,我們使用 Putty 通訊軟體,進行連線後,讀者可以看到本次實驗- Telnet 簡單聊天室之 Telnet 簡單聊天室用戶端連線的畫面。

|                          | COM30                                                      |                                  |
|--------------------------|------------------------------------------------------------|----------------------------------|
| P 192 168.30.200 - PuTTY |                                                            | (A.)                             |
| Hello, client!           | Chat server oddress:192.168.30.200<br>We have a new client | Send Send                        |
|                          | Ilousauk 🛐                                                 | [No line sading 🗸 ] [9600 baud 🕞 |
|                          |                                                            | -                                |

圖 18 Telnet 簡單聊天室用戶端連線的畫面

# 八、Telnet 多人版聊天室

上節中,我們已經建立一個簡單而完整的『Telnet 簡單聊天室』,但是,這 個聊天室太過於簡陋,只能供一位用戶端連入聊天室,所以我們要改進這樣的問題。

首先,如下圖所示,我們使用一般 Cate 5 的網路線,配合 RJ45 接頭,一端 接入 86Duino EduCake 開發板側邊網路接口(如下圖.(a)),一端接入網路集線器 之網路接口(如下圖.(b)),完成 86Duino EduCake 開發板網路實體線路連接。

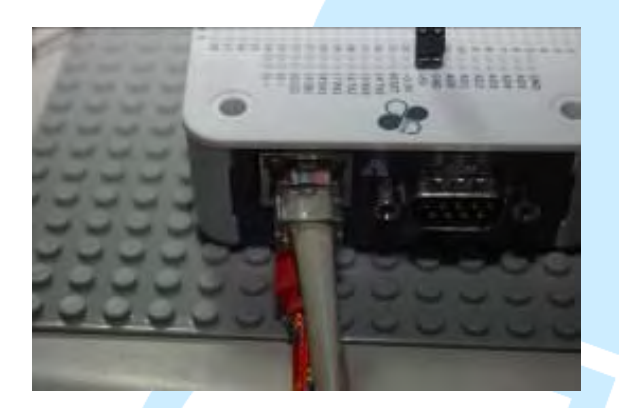

(a). EduCake 網路接法

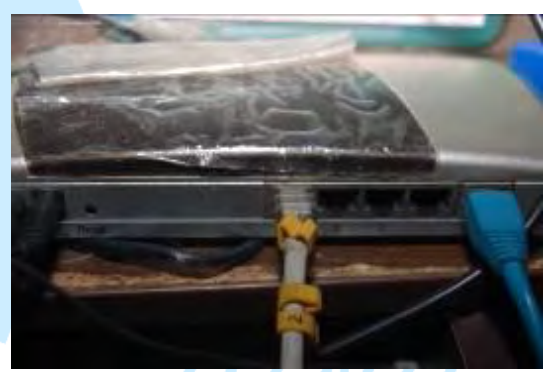

(b). 集線器網路接法

圖 19 86Duino EduCake 開發板之網路接法示意圖

我們遵照前幾章所述,將 86Duino EduCake 開發板的驅動程式安裝好之後,我們打開 86Duino EduCake 開發板的開發工具:Sketch IDE 整合開發軟體, 攥寫一段程式,如下表所示之 Telnet 簡單聊天室測試程式,我們就可以讓 86Duino EduCake 開發板變成一台專業版的多人聊天室運作了。

表 7 Telnet 簡單多人版聊天室測試程式(AdvancedChatServer2)

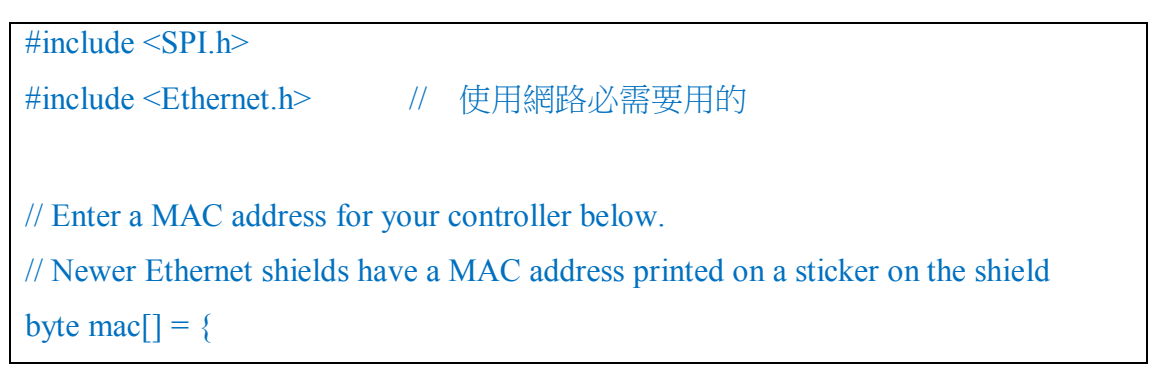

### 86DUIND

| 0xAA, 0xBB, 0xCC, 0xDD, 0xEE, 0xFF                                                         |
|--------------------------------------------------------------------------------------------|
| }; //使用這個 MAC ADRESS 當做這台 educake 的 MAC ADDRESS                                            |
| IPAddress ip(192, 168, 30, 200); //預設的網路 IP 位址,讀者可以自行更改為                                   |
| 家中可用的位址                                                                                    |
| IPAddress dnServer(168, 95, 1, 1); //預設的 DNS 伺服器,本書為 Hinet 的 DNS                           |
| 伺服器,讀者可以自行更改為家中可用的 DNS 伺服器                                                                 |
| // the router's gateway address:                                                           |
| IPAddress gateway(192, 168, 30, 254); //預設的閘道器的位址(就是 Rounter 或                             |
| AP 的網址),本書為作者寫書環境的閘道器的位址,讀者可以自行更改為家中可                                                      |
| 用的閘道器的位址                                                                                   |
| // the subnet:                                                                             |
| IPAddress subnet(255, 255, 255, 0); //子網路遮罩,本書為 Class C                                    |
|                                                                                            |
| // telnet defaults to port 23                                                              |
| EthernetServer server(23); //宣告一個以太網路伺服器物件,並使用 Port23                                      |
| 為 listening 通訊埠                                                                            |
| boolean alreadyConnected ; // whether or not the client was connected previously $ arrow $ |
| 線旗標                                                                                        |
| boolean ConnectedFlag[10]; // whether or not the client was connected previously 連         |
| 線旗標                                                                                        |
| int connectNo = 0; //連線號碼                                                                  |
| EthernetClient client; //產生一個傾聽的以太網路用戶端網路物件                                                |
| EthernetClient Connectclient[10];    //產生十個以太網路用戶端網路物件                                     |
|                                                                                            |
| <pre>void setup() {</pre>                                                                  |
|                                                                                            |
| // initialize the ethernet device                                                          |
| Ethernet.begin(mac, ip, gateway, subnet); //啟動乙太網路連線                                       |
| // start listening for clients                                                             |
| server.begin(); //啟動 Port23 乙太網路連線                                                         |

```
// Open serial communications and wait for port to open:
                        //宣告監控畫面的通訊速率
  Serial.begin(9600);
    initConnectingFlag(); // 初始化連線旗標
  while (!Serial) {
    ; // wait for serial port to connect. Needed for Leonardo only
  }
  Serial.print("Chat server address:");
                                    //印出 Chat server address:
  Serial.println(Ethernet.localIP());
                                    //印出網址
  DisplayConnectingStatus();
                                         //顯示連線狀況
}
void loop() {
 // wait for a new client:
                                //產生傾聽的以太網路用戶端網路物件
    client = server.available();
 // when the client sends the first byte, say hello:
  if (client) {
                //當以太網路用戶端網路物件有人連入
    connectNo = 0;
    while (connectNo <10)
                           // 迥 圈 十 組 連 線
    {
        if (!ConnectedFlag[connectNo]) { //如果是新連線
          // clead out the input buffer:
              Connectclient[connectNo] =client;
            Connectclient[connectNo].flush(); //以太網路用戶端網路物件
更新緩衝區資料
          Serial.println("We have a new client"); //印出有新連線
          client.println("Hello, client!"); //送出 Hello 歡迎詞
          ConnectedFlag[connectNo] = true; //設定已連線
          break;
```

```
connectNo ++ ;
    }
  }
      connectNo = 0;
        while (connectNo <10)
    {
        if (!Connectclient[connectNo].connected()) //檢查是否斷線
               ConnectedFlag[connectNo] = false;
                                                //設定連線旗標參數
=false(未連線)
        if (Connectclient[connectNo].available() > 0)
            //如果以太網路用戶端網路物件有資料送出
        {
          // clead out the input buffer:
          char thisChar = Connectclient[connectNo].read();
                                                          //讀取以太網路
用戶端網路物件送出的資料到 thisChar 變數
          // echo the bytes back to the client:
          Serial.print("Connect ");
                                     //印出連線中
          Serial.print(connectNo);
                                     //印出第幾號連線
          Serial.print(":");
                            //印出":"
          server.write(thisChar);
                                    //送出 thisChar 變數到 server 物件
          // echo the bytes to the server as well:
          Serial.write(thisChar);
                                //印出 thisChar 變數
        }
       connectNo ++;
    ł
}
void initConnectingFlag()
        //初始化連線旗標參數
```

```
for(connectNo=0 ; connectNo < 10 ; connectNo++)</pre>
  {
    ConnectedFlag[connectNo] = false; //設定連線旗標參數=false(未連
線)
  }
}
void DisplayConnectingStatus()
  //顯示連線狀況
{
  for(connectNo=0 ; connectNo < 10 ; connectNo++)</pre>
  {
    if (ConnectedFlag[connectNo])
                                     //如果連線中
    {
        Serial.print("Connection ");
                                     //該區顯示連線中的資訊
        Serial.print(connectNo) ;
        Serial.print(": Connected \n");
            //如果未連線中
    else
        Serial.print("Connection"); //該區顯示等待連線中的資訊
        Serial.print(connectNo) ;
        Serial.print(": Waiting Connecting \n");
    }
 // Connectclient[connectNo] = server.available(); //產生一個以太網路用戶
端網路物件
  }
```

www.86duino.com

如下圖所示,讀者可以看到本次實驗-Telnet 多人版聊天室,主機開始的畫面。

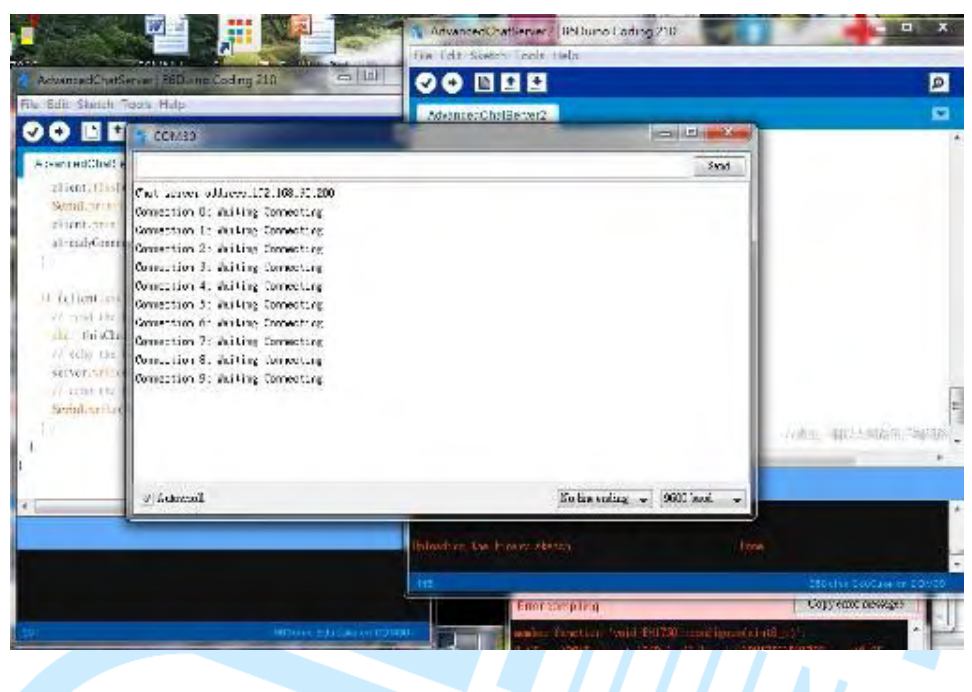

圖 20 Telnet 聊天室多人版主機畫面

如下圖所示,讀者可以看到本次實驗-Telnet 簡單多人版聊天室,我們使用 Putty 通訊軟體,預備進行連線的畫面。

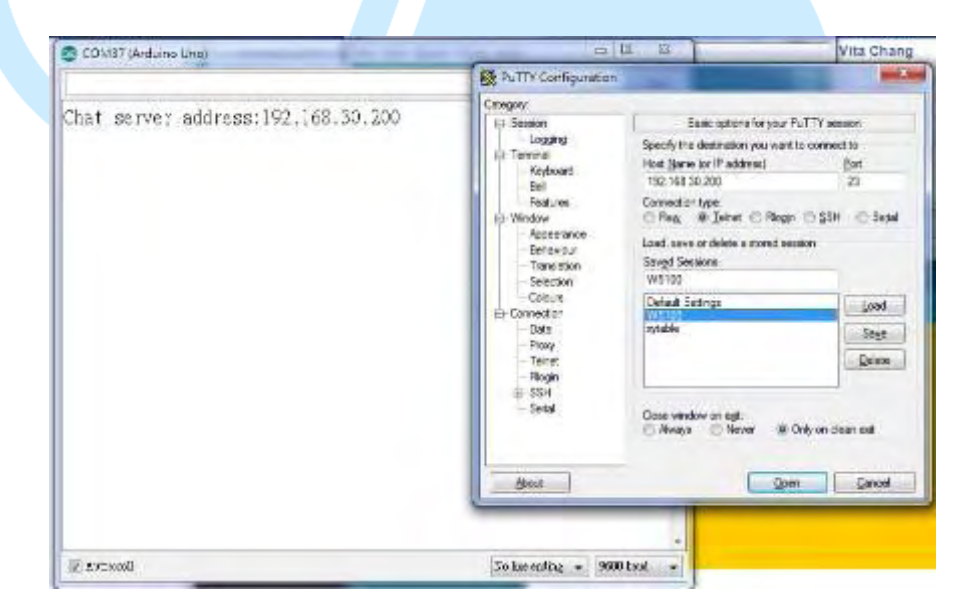

圖 21 Telnet 簡單聊天室多人版預備進行連線的畫面

www.86duino.com

如下圖所示,讀者可以看到本次實驗-Telnet 簡單聊天室,我們使用 Putty 通 訊軟體,第一位 Telnet 簡單聊天室多人版連線中的畫面。

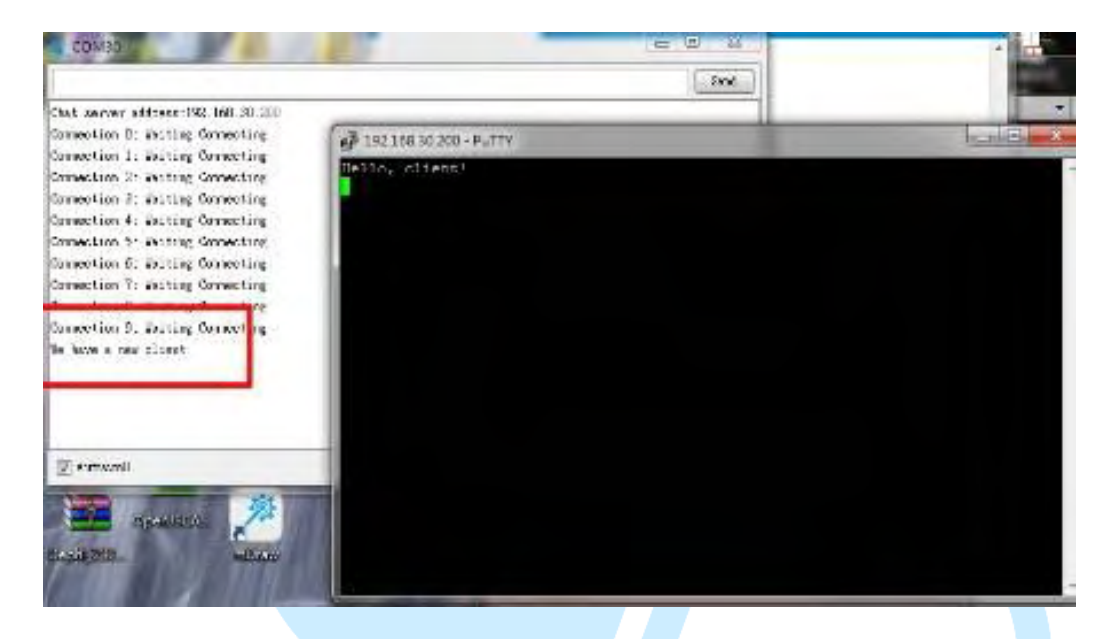

圖 22 第一位 Telnet 簡單聊天室多人版連線中的畫面

如下圖所示,讀者可以看到本次實驗-Telnet 簡單聊天室多人版,我們使用 Putty 通訊軟體,第二位 Telnet 簡單聊天室多人版進行的畫面。

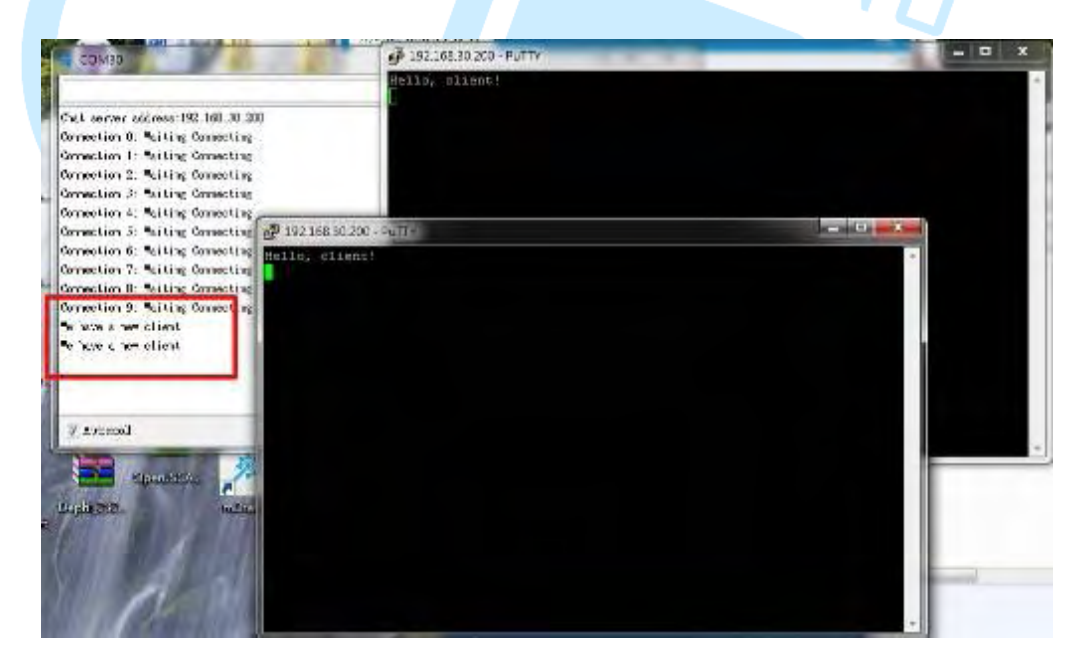

圖 23 第二位 Telnet 簡單聊天室多人版進行的畫面

# 九、溫度監控

如果我們要量測溫度,我們可以使用溫度感測器,如果我們又要量測濕度, 我們也可以使用量測感測器,這樣我們會需要很多的感測器,所以本文介紹溫濕 度感測模組(DHT11),如下圖所示,它主要是使用 DHT-11 作成溫濕度感測模組。

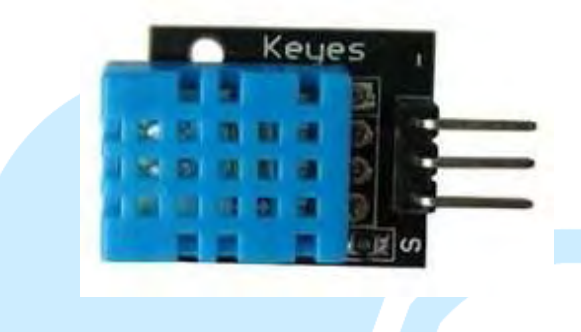

### 圖 24 DHT11 溫濕度感測模組

本實驗是採用 DHT11 溫濕度感測模組,如下圖所示,由於 DHT-11 溫濕度 感測器需要搭配基本量測電路,所以我們使用 DHT11 溫濕度感測模組來當實驗 主體,並不另外組立基本量測電路。

如下圖所示,先參考 DHT11 溫濕度感測模組腳位接法,在遵照下表之 DHT11 溫濕度感測模組接腳表進行電路組裝。

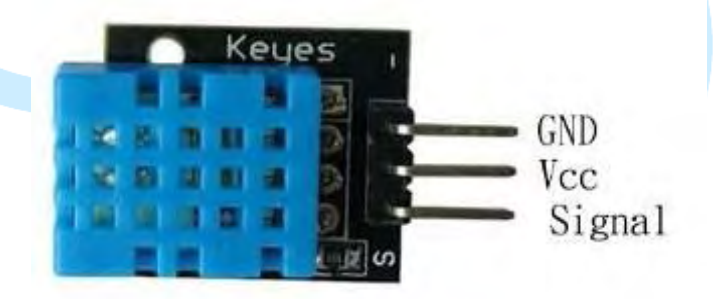

圖 25DHT11 溫濕度感測模組腳位圖

www.86duino.com

| 接腳 | 接腳說明                 | 86Duino EduCake 開發板接腳 |  |  |  |
|----|----------------------|-----------------------|--|--|--|
| S  | Vcc                  | 電源 (+5V)              |  |  |  |
| 2  | GND                  | EduCake GND           |  |  |  |
| 3  | Signal               | EduCake digital pin 7 |  |  |  |
|    | GND<br>Vcc<br>Signal |                       |  |  |  |

### 表 8DHT11 溫濕度感測模組接腳表

資料來源: Arduino 程式教學(常用模組篇):Arduino Programming (37 Sensor Modules)(曹永忠, 許智誠, & 蔡英德, 2015b, 2015f)

我們遵照前幾章所述,將 86Duino EduCake 開發板的驅動程式安裝好之後,我們打開 86Duino EduCake 開發板的開發工具:Sketch IDE 整合開發軟體, 編寫一段程式,如下表所示之 DHT11 溫濕度感測模組測試程式,我們就可以透 過 DHT11 溫濕度感測模組來偵測任何溫度與濕度。

### 表 9 DHT11 溫濕度感測模組測試程式(DHT11)

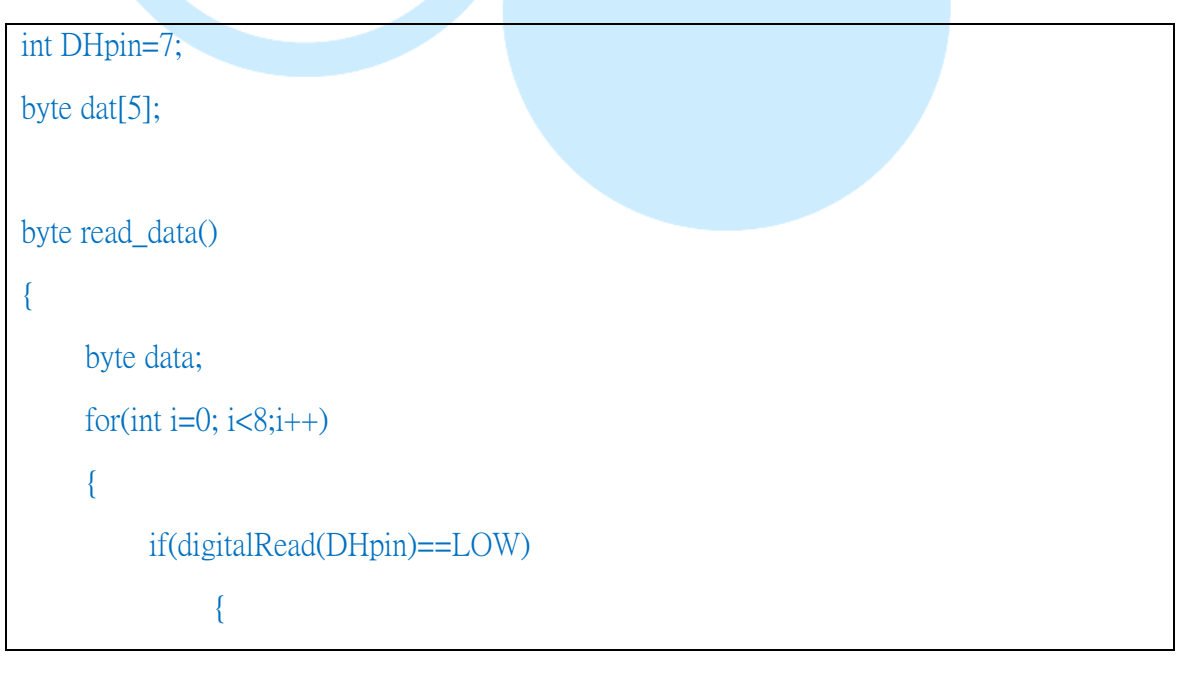

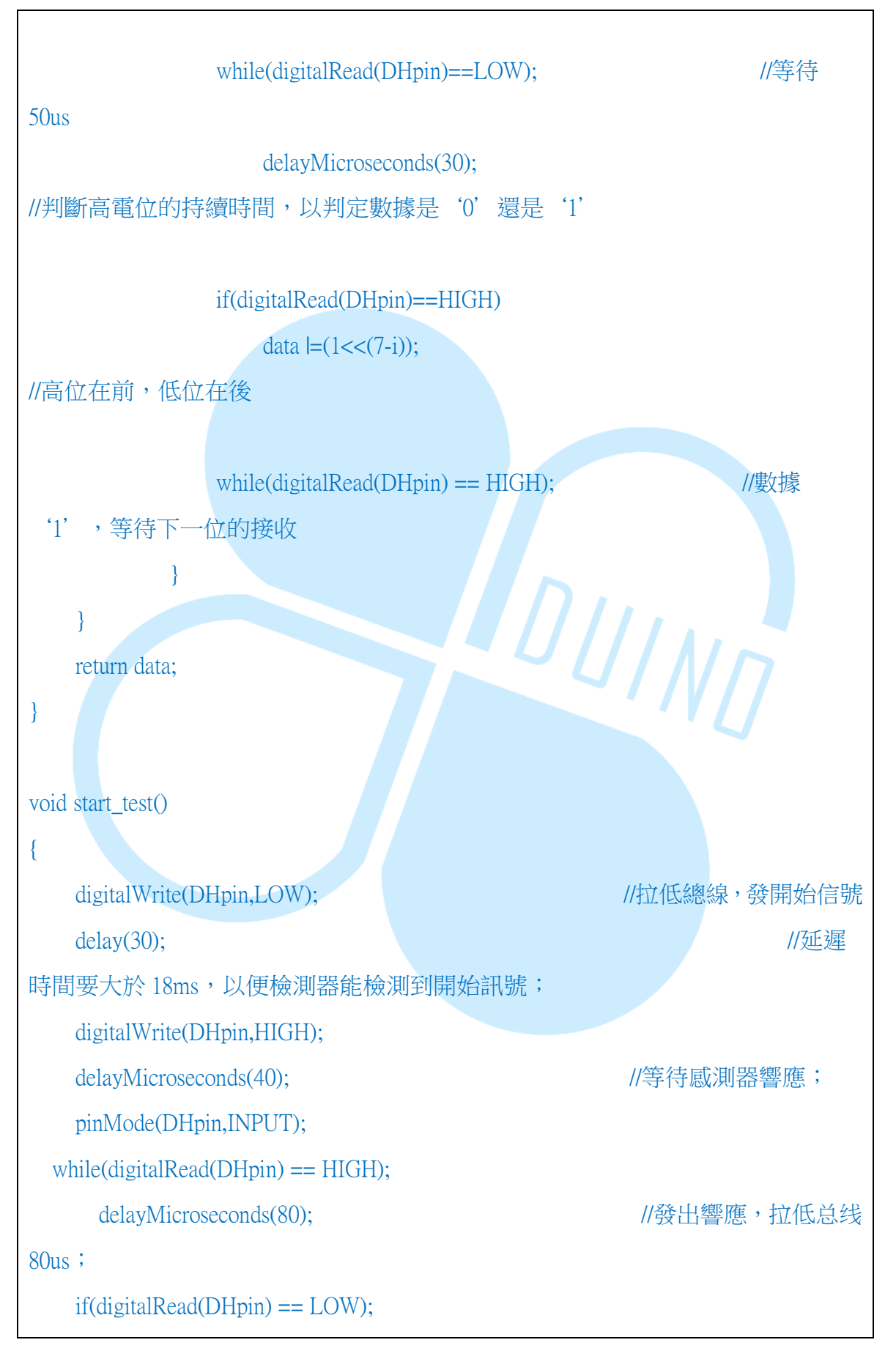

```
//線路 80us 後開始
        delayMicroseconds(80);
發送數據;
for(int i=0;i<4;i++)
                                                         //接收溫溼度數
據,校验位不考虑;
    dat[i] = read_data();
      pinMode(DHpin,OUTPUT);
                                                           //發送完數據後
      digitalWrite(DHpin,HIGH);
釋放線路,等待下一次的開始訊號;
  }
                                         DUIND
void setup()
{
    Serial.begin(9600);
    pinMode(DHpin,OUTPUT);
}
void loop()
{
    start_test();
    Serial.print("Current humdity = ");
    Serial.print(dat[0], DEC);
                                                          //顯示濕度的整
數位;
    Serial.print('.');
    Serial.print(dat[1],DEC);
                                                           //顯示濕度的小
數位;
    Serial.println('%');
    Serial.print("Current temperature = ");
```

www.86duino.com

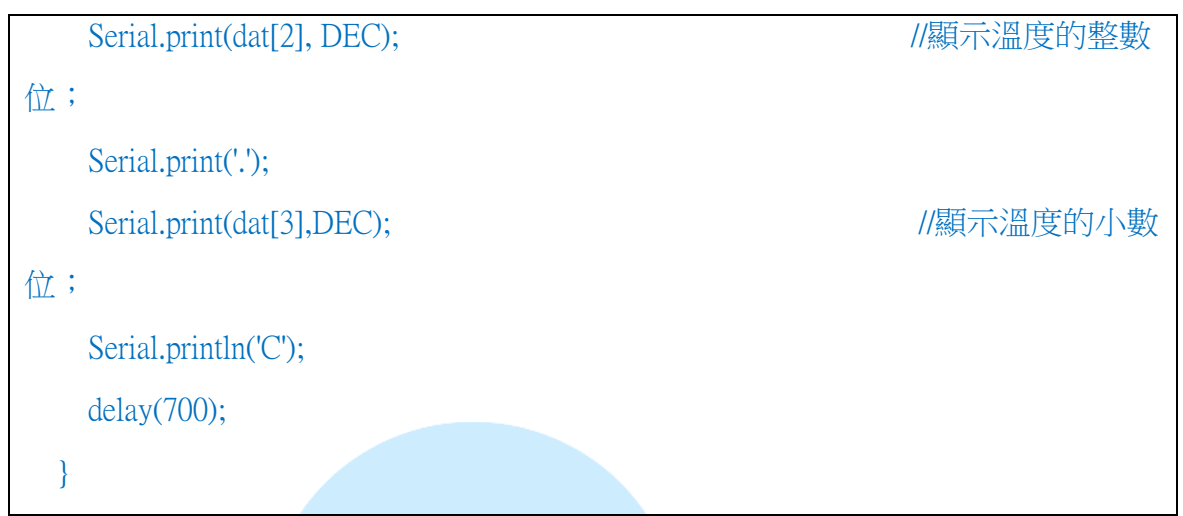

参考資料: DMP 商店(<u>http://shop.dmp.com.tw/INT/products/67</u>)

| DHT11 [ 86Duino Coding 210                                        |      |
|-------------------------------------------------------------------|------|
| File Edit Sketch Tools Help                                       |      |
| COM30                                                             | Send |
| Π11, OK, 39.0, 23.0<br>Π11, OK, 39.0, 23.0<br>Π11, OK, 39.0, 23.0 |      |
|                                                                   |      |
|                                                                   |      |
|                                                                   |      |
|                                                                   |      |

### 圖 26 溫度感測模組測試程式結果畫面

上面的的程式碼因為使用低階的控制訊號,對於一般人太吃力,所以作者將 會將這些程式碼轉化成函式庫(Library)的方式來攥寫程式碼。 www.86duino.com

## 十、實做溫濕度監控網站

本章前面所敘述之內容,主要是讓讀者可以了解 86Duino EduCake 開發板 如何使用網路資源,如何使用 Telnet、Http 的通訊協定,甚至用這些網路資源來 建立一個簡單的網頁伺服器、聊天伺服器等,這些無異是為本書最後的專案打基 礎,在這之前,我們先來做一個簡單的物聯網的小專案,如果我們建立一個溫濕 度讀取的裝置,使其定時讀取溫度並已經建立一個簡單而完整的『溫濕度監控網 站』,如此一來,所有的使用者就可以使用瀏覽器,透過網際網路來取得溫度的 資訊了。

首先,如下圖所示,我們使用一般 Cate 5 的網路線,配合 RJ45 接頭,一端 接入 86Duino EduCake 開發板側邊網路接口(如下圖.(a)),一端接入網路集線器 之網路接口(如下圖.(b)),完成 86Duino EduCake 開發板網路實體線路連接。

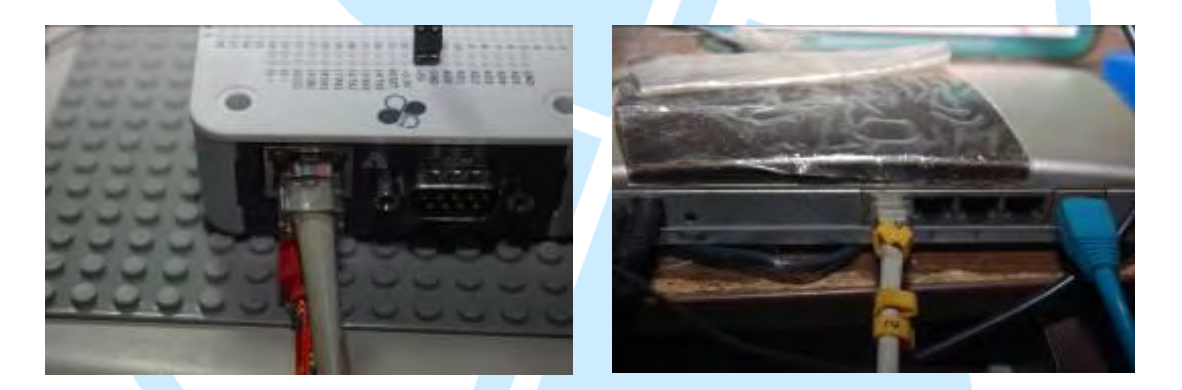

(a). EduCake 網路接法

(b). 集線器網路接法

圖 27 86Duino EduCake 開發板之網路接法示意圖

我們遵照前幾章所述,將 86Duino EduCake 開發板的驅動程式安裝好之後,我們打開 86Duino EduCake 開發板的開發工具:Sketch IDE 整合開發軟體, 攥寫一段程式,如下表所示之實做溫濕度監控網站測試程式,我們就可以讓 86Duino EduCake 開發板變成一台的溫度監控網站伺服器運作了。

www.86duino.com

表 10 實做溫濕度監控網站測試程式(TempMonitorServer)

| #include <spi.h></spi.h>                                         |
|------------------------------------------------------------------|
| #include <ethernet.h> // 使用網路必需要用的</ethernet.h>                  |
| #include <wire.h> // 使用網路必需要用的</wire.h>                          |
| #include "dht.h" //使用 DHT11 溫濕度感測器所需要的函式庫                        |
|                                                                  |
|                                                                  |
| #define DHT11_PIN 7 //宣告 DHT11 溫濕度感測器通訊腳位                        |
| dht DHT; //宣告 DHT11 溫濕度感測器物件                                     |
| // Enter a MAC address and IP address for your controller below. |
| // The IP address will be dependent on your local network:       |
| byte mac[] = {                                                   |
| 0xAA, 0xBB, 0xCC, 0xDD, 0xEE, 0xFF                               |
| }; //使用這個 MAC ADRESS 當做這台 educake 的 MAC ADDRESS                  |
| IPAddress ip(192, 168, 30, 200); //預設的網路 IP 位址,讀者可以自行更改為         |
| 家中可用的位址                                                          |
| IPAddress dnServer(168, 95, 1, 1); //預設的 DNS 伺服器,本書為 Hinet 的 DNS |
| 伺服器,讀者可以自行更改為家中可用的 DNS 伺服器                                       |
| // the router's gateway address:                                 |
| IPAddress gateway(192, 168, 30, 254); //預設的閘道器的位址(就是 Rounter 或   |
| AP 的網址),本書為作者寫書環境的閘道器的位址,讀者可以自行更改為家中可                            |
| 用的閘道器的位址                                                         |
| // the subnet:                                                   |
| IPAddress subnet(255, 255, 255, 0); //子網路遮罩,本書為 Class C          |
|                                                                  |
| // Initialize the Ethernet server library                        |
| // with the IP address and port you want to use                  |
| // (port 80 is default for HTTP):                                |
| EthernetServer server(80); //宣告伺服器並使用 Port 80 為通訊埠               |
|                                                                  |

86Duino

```
void setup() {
 // put your setup code here, to run once:
 Serial.begin(9600);
                        //宣告監控畫面的通訊速率
 while (!Serial) {
   ; // wait for serial port to connect. Needed for Leonardo only
 }
 int chk = DHT.read11(DHT11 PIN); //讀取 DHT11 溫濕度感測器 狀態資
料,並檢查是否可以使用
  if ( chkDHT(chk) == 0) // 使用 chkDHT 函式檢查是否 DHT11 溫濕度感
測器 狀態資料是否正常,不正常傳回0,正常傳回1
      ł
          Serial.println("ERROR on init DHT Sensor");
                                                  //告知使用者
                                    DUINE
DHT11 溫濕度感測器不正常
         while (true);
                         //程式終止
 // start the Ethernet connection and the server:
 Ethernet.begin(mac, ip, dnServer, gateway, subnet); //使用上述宣告的網路設
定來啟動 WEB 伺服器
 server.begin(); //開啟 Web 伺服器運作
 Serial.print("server is at "); //印出伺服器資訊
 Serial.println(Ethernet.localIP());
                              //印出伺服器 IP 位址
}
void loop() {
  EthernetClient client = server.available();    //如果有人連入 WEB 伺服
器,啟動一個 Client 連線端
             //如果啟動一個 Client 連線端成功
 if (client) {
```

| Serial.println("new client");                                       | //印出"新連線"                                     |
|---------------------------------------------------------------------|-----------------------------------------------|
| // an http request ends with a blank                                | line                                          |
| boolean currentLineIsBlank = true                                   | · · · · · · · · · · · · · · · · · · ·         |
| <pre>while (client.connected()) {</pre>                             | //如果連線成功                                      |
| <pre>if (client.available()) {</pre>                                | //如果連線的 Client 連線端有送資料過來                      |
| <pre>char c = client.read();</pre>                                  | //讀入連線的 Client 連線端資料到變數 c                     |
| Serial.write(c);                                                    | //印出變數 c                                      |
| // if you've gotten to the end o                                    | f the line (received a newline                |
| // character) and the line is bla                                   | ank, the http request has ended,              |
| // so you can send a reply                                          |                                               |
| if (c == '\n' && currentLineIs                                      | Blank) { //如果變數 c 是換行資料而且                     |
| 目前資料為空                                                              |                                               |
| // send a standard http resp                                        | onse header                                   |
| client.println("HTTP/1.1 20                                         | 00 OK"); //送出 Http 標頭資料(固定要                   |
| 送)                                                                  |                                               |
| client.println("Content-Typ                                         | e: text/html"); //送出 Http 標頭資料(固              |
| 定要送)                                                                | · · · U                                       |
| client.println("Connection:                                         | close"); // the connection will be closed af- |
| ter completion of the response //送出                                 | 出Http 標頭資料(固定要送)                              |
| client.println("Refresh: 5")                                        | ; // refresh the page automatically every 5   |
| sec //送出 Http 標頭資料(固定要送)                                            |                                               |
| client.println();  //送                                              | 出Http 標頭資料(固定要送)                              |
| client.println(" DOCTYP</td <td>E HTML&gt;"); //送出 Http 標頭資料(固</td> | E HTML>"); //送出 Http 標頭資料(固                   |
| 定要送)                                                                |                                               |
| <pre>client.println("<html>");</html></pre>                         | //送出 Http 標頭資料(固定要送)                          |
| // output the value of each a                                       | analog input pin                              |
|                                                                     |                                               |
| client.print("Humidity: "                                           | );    //送出目前濕度提示字句                            |
| client.print(DHT.humidi                                             | ty, 1);    //送出目前濕度                           |
| <pre>client.println("<br/>");</pre>                                 | //送出網頁換行鍵                                     |

```
client.print("Temperature: "); //送出目前溫度提示字句
           client.print(DHT.temperature, 1);
                                         //送出目前溫度
           client.println("<br>");
                                     //送出網頁換行鍵
         client.println("</html>"); //送出網頁 Tag 資料(固定要送)
         break;
       }
       if (c == '\n') { //新的一行
         // you're starting a new line
         currentLineIsBlank = true;
       }
       else if (c != '\r') { //如果不是換行鍵
         // you've gotten a character on the current line
         currentLineIsBlank = false;
                                       DUIND
   // give the web browser time to receive the data
   delay(1);
               //延遲一毫秒
   // close the connection:
                  //關閉連線的 Client 連線端(必需要關閉,不然會掛掉)
   client.stop();
   Serial.println("client disconnected"); //送出連線斷線
  }
 delay(2000); //延遲 2000 毫秒
}
unsigned int chkDHT( int chk ) //檢核 DHT11 溫濕度感測器 狀態資料是否
正確
```

www.86duino.com

| switch (chk) | //檢查 chk 變數;多重檢查                                 |     |
|--------------|--------------------------------------------------|-----|
| {            |                                                  |     |
| case DHTLIB  | 3_OK: //如果是 ok 狀態                                |     |
|              | Serial.println("DHT init is OK,\t"); //印出 ok 狀   | 悲   |
|              | return 1;                                        |     |
| case DHTLIB  | B_ERROR_CHECKSUM: //如果是數值加總不正確狀                  | 態   |
|              | Serial.println("DHT Checksum error,\t"); //印出數   | 值加總 |
| 不正確狀態        |                                                  |     |
|              | return 0;                                        |     |
| case DHTLIB  | <b>B_ERROR_TIMEOUT</b> : //如果是在固定時間讀不到           | 正確資 |
| 料            |                                                  |     |
|              | Serial.println("DHT Time out error,\t"); //印出在固定 | 時間讀 |
| 不到正確資料       |                                                  |     |
|              | return 0;                                        |     |
| default:     | //不知名錯誤                                          |     |
|              | Serial.println("DHT Unknown error,\t"); //不知名    | 錯誤  |
|              | return 0;                                        |     |
| }            |                                                  |     |
| }            |                                                  |     |

如下圖所示,讀者可以看到本次實驗-實做溫濕度監控網站監控主畫面。

www.86duino.com

| LightMonitorServer   861                        | Duino Coding 210 🗖                             | TempMonitorServer   86Duino Coding 210                                                                          |                                       |
|-------------------------------------------------|------------------------------------------------|----------------------------------------------------------------------------------------------------|---------------------------------------|
| le Edit Sketch Tools Ha                         | alp                                            | File Edit Sketch Tools Help                                                                                     |                                       |
|                                                 |                                                | OO FIRE                                                                                                    | Serial Monitor 🔎                      |
| LightMonitorServer                              | COM30                                          |                                                                                                    |                                       |
| Sauther was                                     |                                                | Send                                                                                                    |                                       |
| () liver for accordin<br>client -<br>telient) ] | DHT init is DN,<br>server is at 193.168.30.200 |                                                                                                    |                                       |
| man of the second                               |                                                |                                                                                                    |                                       |
| earcentLitel8<br>(client)                       |                                                |                                                                                                    | (f):                                  |
| ()) (0)                                         |                                                |                                                                                                    |                                       |
| Same (r(c))                                     |                                                |                                                                                                    | t");                                  |
|                                                 |                                                | 1                                                                                                    | *F;                                   |
| clienc.                                         |                                                |                                                                                                    | 2                                     |
| -                                               | Manazar N                                      | No line ending 🗸  9600 band 🗸                                                                                   |                                       |
|                                                 | 9 <u> </u>                                     | in suprescription of the second second second second second second second second second second second second se |                                       |
|                                                 |                                                | 2105 version: QuaveCake 0.97                                                                                    | · · · · · · · · · · · · · · · · · · · |
|                                                 |                                                | Tolandine the linear eletch                                                                                     | Done                                  |
| - 112                                           | rithere blocks                                 | 110                                                                                                    | 960 Jinn EduCale on CONSC             |

圖 28 溫濕度監控主機畫面

如下圖所示,我們使用瀏覽器連入溫濕度監控主機,讀者看到瀏覽器可以讀 出溫濕度監控裝置的溫濕度資訊的畫面。

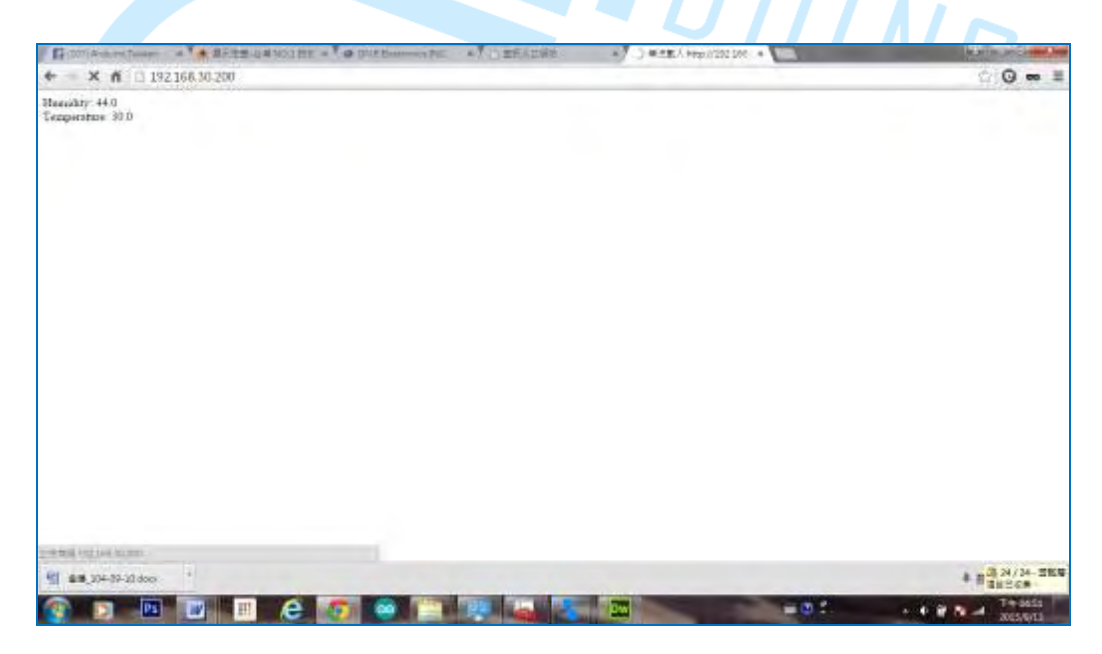

圖 29 用瀏覽器連入溫濕度監控主機

如下圖所示,我們可以看到溫濕度監控主機回應瀏覽器端,所回應的HTML 內容,可以讓使用者端的瀏覽器讀出溫濕度監控裝置的溫濕度資訊。

www.86duino.com

| S LightMonitorServer   86Duino Coding 210                                                                                                    | COM30                                                                                                    | E.                                                      |                                                              | in the second second seco | - 0 <b>- X</b>                       |
|----------------------------------------------------------------------------------------------------|----------------------------------------------------------------------------------------------------|---------------------------------------------------------|--------------------------------------------------------------|----------------------------------------------------------------------------------------------------|--------------------------------------|
| File Edit Skatch Tools Heip                                                                                                    |                                                                                                    |                                                         |                                                              |                                                                                                    | Send                                 |
| ♥ ● D L L UghtKonstarSeiver Ø laster für icomming afrende                                                                                                    | nem claent<br>GET / HTTP/<br>Heat: 192.1<br>Connection:<br>Dache Conte                                                                                  | /1.1<br>168.30.200<br>: heep-alive<br>col: cor are-0    |                                                              |                                                                                                    |                                      |
| ();<br>();<br>();<br>();<br>();<br>();<br>();                                                                                                    | Accept: tex<br>Upgrodz-Ins<br>User-Agent:                                                                                                    | ct/html.applicat<br>accure Requests<br>: Mosilla/5.0 () | tion/xhtwl+xnl,egpliceti<br>: 1<br>Minices WJ 5.1; MJW64) A; | on/xwl;q=0.9,image/webp,*/4<br>pple#ebKit/537.36 (3017VL, 1                                                                                                    | :q=0.8<br>iike Gecko) ( <sup>E</sup> |
| c(t) = c(t) + c(t) + | Bofarer: http://102.108.30.2007<br>Koosyl-Indoiing: gzip, defiete, sóch<br>Koosyl-Inngenga: sh-75,sk/g=0.8,an-13,g=0.5,an/g=0.4<br>coliant disconnacted |                                                         |                                                              |                                                                                                    |                                      |
|                                                                                                    | -                                                                                                    |                                                         | 80                                                           |                                                                                                    |                                      |
| () - (a - (a (A) correntlate((A)(a))))                                                                                                    | Mandar A. 🗐                                                                                                    | :0.                                                     |                                                              | No line ending 🔫                                                                                                    | 👻 based 0000                         |
| elienterer Hallender Barting                                                                                                    |                                                                                                    | 4                                                       |                                                              |                                                                                                    | -                                    |
|                                                                                                    |                                                                                                    | Done uploading                                          | a<br>Revolute (1.57                                          |                                                                                                    | -                                    |
|                                                                                                    |                                                                                                    |                                                         |                                                              |                                                                                                    |                                      |

圖 30 溫濕度監控主機回饋瀏覽器畫面

'INN

## 十一、章節小結

本章主要介紹 86Duino EduCake 開發板,透過內建的乙太網路來傳送、接收溫濕度資料並透過瀏覽器顯示資訊。